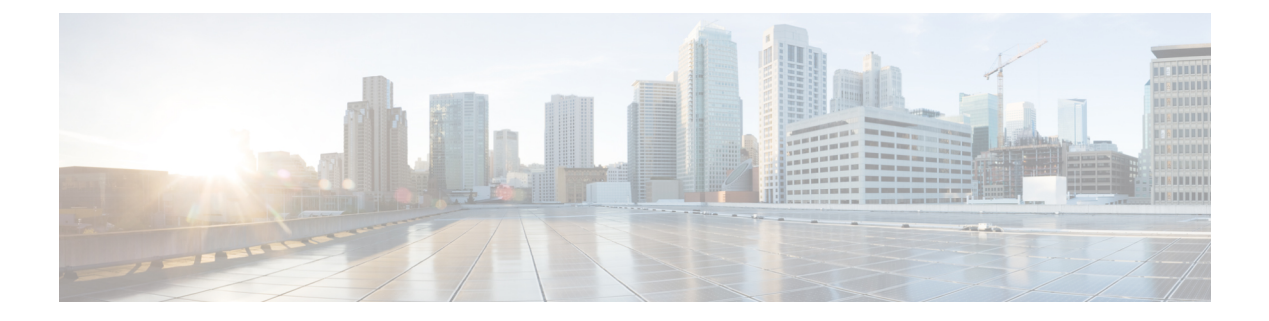

### show aa - show asr

- show aaa kerberos, on page 2
- show aaa local user, on page 4
- show aaa login-history, on page 6
- show aaa sdi node-secrets, on page 8
- show aaa-server, on page 9
- show access-list, on page 13
- show activation-key, on page 18
- show ad-groups, on page 29
- show admin-context, on page 32
- show alarm settings, on page 33
- show arp, on page 35
- show arp-inspection, on page 37
- show arp rate-limit, on page 39
- show arp statistics, on page 40
- show arp vtep-mapping, on page 42
- show asdm history, on page 44
- show asdm image, on page 50
- show asdm log\_sessions, on page 51
- show asdm sessions, on page 52

### show aaa kerberos

To display Kerberos service information, use the show aaa kerberos command in privileged EXEC mode.

show aaa kerberos [ username user ] | keytab ]

| Syntax Description | keytab           | Displays information about the Kerberos keytab file. |
|--------------------|------------------|------------------------------------------------------|
|                    | username<br>user | Displays tickets for the specified user.             |

**Command Default** If you do not specify a keyword, tickets for all users are displayed.

#### **Command Modes**

The following table shows the modes in which you can enter the command:

| Command Mode       | ommand Mode Firewall Mode Routed Transparent |   | Security Context |          |        |  |
|--------------------|----------------------------------------------|---|------------------|----------|--------|--|
|                    |                                              |   | Single           | Multiple |        |  |
|                    |                                              |   |                  | Context  | System |  |
| Privileged<br>EXEC | • Yes                                        | _ | • Yes            | • Yes    |        |  |

Usage Guidelines Use the show aaa kerberos command, without keywords, to view all the Kerberos tickets cached on the ASA. Add the username keyword to view the Kerberos tickets of a specific user. You must use the keytab keyword to see any information about the keytab file.

**Examples** 

The following example shows the usage of the **show aaa kerberos** command:

```
ciscoasa

(config)# show aaa kerberos

Default Principal Valid Starting Expires Service Principalkcduser@example.com

06/29/10 17:33:00 06/30/10 17:33:00

asa$/mycompany.com@example.com

17:33:00 http/owa.mycompany.com@example.com
```

The following example shows how to display information about the Kerberos keytab file.

```
ciscoasa# show aaa kerberos keytab
```

Principal: host/asa2@BXB-WIN2016.EXAMPLE.COM Key version: 10 Key type: arcfour (23)

| Related Commands | Command                    | Description                                                                                       |
|------------------|----------------------------|---------------------------------------------------------------------------------------------------|
|                  | aaa kerberos import-keytab | Imports a Kerberos keytab file that you exported from the Kerberos Key Distribution Center (KDC). |

| Command                        | Description                            |
|--------------------------------|----------------------------------------|
| clear aaa kerberos             | Clears the cached Kerberos tickets.    |
| show running-config aaa-server | Displays the AAA server configuration. |

### show aaa local user

To show the list of usernames that are currently locked, or to show details about the username, use the show **aaa local user** command in global configuration mode.

show aaa local user [ locked ]

Syntax Description locked (Optional) Shows the list of usernames that are currently locked.

**Command Default** No default behavior or values.

### **Command Modes**

**Command History** 

Examples

The following table shows the modes in which you can enter the command:

| Command Mode | Firewall Mode |             | Security Context |          |        |
|--------------|---------------|-------------|------------------|----------|--------|
|              | Routed        | Transparent | Single           | Multiple |        |
|              |               |             |                  | Context  | System |
| Global       | • Yes         | • Yes       | • Yes            | • Yes    |        |

7.0(1) We added this command.

**Release Modification** 

9.17(1) Added Expired and New-User columns.

**Usage Guidelines** If you omit the optional keyword **locked**, the ASA displays the failed-attempts and lockout status details for all AAA local users.

This command affects only the status of users that are locked out.

4

Users are unlocked after 10 minutes; however, the output of this command will still show a user as locked after 10+ minutes until they successfully log in again.

Ν

Ν

admin

The following example shows use of the **show aaa** local user command to display the lockout status of all usernames:

This example shows the use of the **show aaa local user** command to display the number of failed authentication attempts and lockout status details for all AAA local users, after the limit has been set to 5:

ciscoasa(config)# aaa local authentication attempts max-fail 5 ciscoasa(config) # show aaa local user Lock-time Failed-attempts Expired New-User Locked User 6 Ν Ν Y cas \_ \_ 2 Ν Υ Ν sam \_ 1 Ν Υ Ν dean

Ν

#### ciscoasa(config)#

This example shows the use of the **show aaa local user** command with the **lockout** keyword to display the number of failed authentication attempts and lockout status details only for any locked-out AAA local users, after the limit has been set to 5:

```
ciscoasa(config)# aaa local authentication attempts max-fail 5
ciscoasa(config)# show aaa local user
Lock-time Failed-attempts Expired New-User Locked User
- 6 N N Y cas
ciscoasa(config)#
```

| ciscoasa | (config) a |
|----------|------------|
|----------|------------|

| Related Commands | Command                                       | Description                                                                                                |
|------------------|-----------------------------------------------|----------------------------------------------------------------------------------------------------|
|                  | aaa local authentication attempts<br>max-fail | Configures the maximum number of times a user can enter a wrong password before being locked out.          |
|                  | clear aaa local user fail-attempts            | Resets the number of failed attempts to 0 without modifying the lockout status.                            |
|                  | clear aaa local user lockout                  | Clears the lockout status of the specified user or all users and sets their failed attempts counters to 0. |

### show aaa login-history

To view the login history, use the **show aaa login-history** command in privileged EXEC mode.

show aaa login-history [ user name ] Syntax Description user *name* (Optional) Specifies the login history for a particular user. No default behavior or values. **Command Default Command Modes** The following table shows the modes in which you can enter the command: Command Mode | Firewall Mode **Security Context** Routed Transparent **Multiple** Single Context System Privileged • Yes • Yes • Yes • Yes EXEC By default, the ASA saves the login history for usernames in the local database or from a AAA server when **Usage Guidelines** you enable local AAA authentication for one or more of the CLI management methods (SSH, Telnet, serial console). Use the show aaa login-history command to view the login history. See the aaa authentication login-history command to configure the history duration. ASDM logins are not saved in the history. The login history is only saved per unit; in failover and clustering environments, each unit maintains its own login history only. Login history data is not maintained over reloads. **Examples** The following example shows the login history: ciscoasa(config) # show aaa login-history Login history for user: cisco Logins in last 1 days: 45 Last successful login: 14:07:28 UTC Aug 21 2018 from 10.86.190.50 Failures since last login: 0 Last failed login: None Privilege level: 14 Privilege level changed from 11 to 14 at: 14:07:30 UTC Aug 21 2018 R

| elated Commands | Command                          | Description                                                                       |
|-----------------|----------------------------------|-----------------------------------------------------------------------------------|
|                 | aaa authentication login-history | Saves the local username login history.                                           |
|                 | password-history                 | Stores previous <b>username</b> passwords. This command is not user-configurable. |

| Command                        | Description                                               |
|--------------------------------|-----------------------------------------------------------|
| password-policy reuse-interval | Prohibits the reuse of a <b>username</b> password.        |
| password-policy username-check | Prohibits a password that matches a <b>username</b> name. |
| show aaa login-history         | Shows the local <b>username</b> login history.            |
| username                       | Configures a local user.                                  |

### show aaa sdi node-secrets

To display information about the SDI node secret files installed on the system, use the **show aaa sdi node-secrets** command in privileged EXEC mode.

#### show aaa sdi node-secrets

#### **Command Modes**

The following table shows the modes in which you can enter the command:

| Command Mode       | Firewall Mode      |             | Security Context |          |   |  |
|--------------------|--------------------|-------------|------------------|----------|---|--|
|                    | Routed Transparent | Transparent | Single           | Multiple |   |  |
|                    |                    |             | Context          | System   |   |  |
| Privileged<br>EXEC | • Yes              | _           | • Yes            | • Yes    | _ |  |

## Usage Guidelines Use the show aaa sdi node-secrets command to view a list of the RSA SecurID servers that have node secret files installed on the system. The node secret files are exported from the RSA Authentication Manager, and uploaded to the system using the aaa sdi import-node-secret command. To remove a node secret file, use the clear aaa sdi node-secret command.

#### **Examples**

The following example shows the SecurID servers that have node secret files installed on the system.

```
ciscoasa

#

show aaa sdi node-secrets

Last update

------

15:16:13 Jun 24 2020

15:20:07 Jun 24 2020

ciscoasa

#
```

SecurID server -----rsaam.cisco.com 10.11.12.13

### **Related Commands**

|   | Command                    | Description                                                                      |
|---|----------------------------|----------------------------------------------------------------------------------|
| ; | aaa sdi import-node-secret | Imports a node secret file that was exported from an RSA Authentication Manager. |
| 1 | clear aaa sdi node-secret  | Removes a node secret file.                                                      |

### show aaa-server

To display AAA server statistics for AAA servers, use the **show aaa-server** command in privileged EXEC mode.

show aaa-server [ LOCAL | groupname [ host hostname ] | protocol protocol ]

| Syntax Description | LOCAL         (Optional) Shows statistics for the LOCAL user database.                                                                                                    |                                                                                                    |                    |                  |                  |        |  |  |  |  |
|--------------------|----------------------------------------------------------------------------------------------------|----------------------------------------------------------------------------------------------------|--------------------|------------------|------------------|--------|--|--|--|--|
|                    | groupname(Optional) Shows statistics for servers in a group.host hostname(Optional) Shows statistics for a particular server in the group.protocol protocol(Optional) Shows statistics for servers of the following specified protocols: |                                                                                                    |                    |                  |                  |        |  |  |  |  |
|                    |                                                                                                    |                                                                                                    |                    |                  |                  |        |  |  |  |  |
|                    |                                                                                                    |                                                                                                    |                    |                  |                  |        |  |  |  |  |
|                    |                                                                                                    | • kerberos                                                                                                    |                    |                  |                  |        |  |  |  |  |
|                    | • ldap                                                                                                    |                                                                                                    |                    |                  |                  |        |  |  |  |  |
|                    |                                                                                                    | • nt                                                                                                    |                    |                  |                  |        |  |  |  |  |
|                    |                                                                                                    | • radi                                                                                                    | us                 |                  |                  |        |  |  |  |  |
|                    |                                                                                                    | • sdi                                                                                                    |                    |                  |                  |        |  |  |  |  |
|                    |                                                                                                    | • taca                                                                                                    | cs+                |                  |                  |        |  |  |  |  |
|                    |                                                                                                    |                                                                                                    |                    |                  |                  |        |  |  |  |  |
| Command Default    | By default, all AA                                                                                                    | A server stati                                                                                                    | stics display.     |                  |                  |        |  |  |  |  |
| Command Modes      | The following tab                                                                                                    | le shows the n                                                                                                    | nodes in which you | can enter the co | mmand:           |        |  |  |  |  |
|                    | Command Mode                                                                                                    | Firewall Mod                                                                                                    | irewall Mode       |                  | Security Context |        |  |  |  |  |
|                    |                                                                                                    | Routed                                                                                                    | Transparent        | Single           | Multiple         |        |  |  |  |  |
|                    |                                                                                                    |                                                                                                    |                    |                  | Context          | System |  |  |  |  |
|                    | Privileged<br>EXEC                                                                                                    | • Yes                                                                                                    | • Yes              | • Yes            | • Yes            | _      |  |  |  |  |
| Command History    | Release Modification                                                                                                    |                                                                                                    |                    |                  |                  |        |  |  |  |  |
|                    | 7.1(1) The http-form protocol was added.                                                                                                    |                                                                                                    |                    |                  |                  |        |  |  |  |  |
|                    | 8.0(2) The serv<br>or <b>fail</b>                                                                                                    | 8.0(2) The server status shows if the status was changed manually using the <b>aaa-server active</b> command or <b>fail</b> command. |                    |                  |                  |        |  |  |  |  |
| Evamplas           |                                                                                                    |                                                                                                    |                    |                  |                  |        |  |  |  |  |

```
ciscoasa(config) # show aaa-server group1 host 192.68.125.60
Server Group: group1
Server Protocol: RADIUS
Server Address: 192.68.125.60
Server port: 1645
Server status: ACTIVE. Last transaction (success) at 11:10:08 UTC Fri Aug 22
Number of pending requests 20
Average round trip time
                                4ms
Number of authentication requests 20
Number of authorization requests 0
Number of accounting requests
                                 0
Number of retransmissions
                                1
Number of accepts
                               16
Number of rejects
                                4
Number of challenges
                                 5
Number of malformed responses
                                 0
Number of bad authenticators
                                 0
Number of timeouts
                                 0
Number of unrecognized responses 0
```

The following table shows field descriptions for the show aaa-server command:

| Field           | Description                                                                                                    |
|-----------------|----------------------------------------------------------------------------------------------------|
| Server Group    | The server group name specified by the <b>aaa-server</b> command.                                                                                                    |
| Server Protocol | The server protocol for the server group specified by the <b>aaa-server</b> command.                                                                                                    |
| Server Address  | The IP address of the AAA server.                                                                                                    |
| Server port     | The communication port used by the ASA and the AAA server. You can specify the RADIUS authentication port using the <b>authentication-port</b> command. You can specify the RADIUS accounting port using the <b>accounting-port</b> command. For non-RADIUS servers, the port is set by the <b>server-port</b> command. |

| Field                             | Description                                                                                                    |
|-----------------------------------|----------------------------------------------------------------------------------------------------|
| Server status                     | The status of the server. One of the following values appears:                                                                                                    |
|                                   | • ACTIVE—The ASA will communicate with this AAA server.                                                                                                    |
|                                   | • FAILED—The ASA cannot communicate with the AAA server. Servers that are put into this state remain there for some period of time, depending on the policy configured, and are then reactivated.                                                                                                    |
|                                   | If the status is followed by "(admin initiated)," then the server was manually failed or reactivated using the <b>aaa-server active</b> command or <b>fail</b> command.                                                                                                    |
|                                   | The date and time of the last transaction appear in the following form:                                                                                                    |
|                                   | Last transaction (                                                                                                    |
|                                   | {success                                                                                                    |
|                                   | })<br>at                                                                                                    |
|                                   | time                                                                                                    |
|                                   | date                                                                                                    |
|                                   | If the ASA has never communicated with the server, the message shows as the following:                                                                                                    |
|                                   | Last transaction at Unknown                                                                                                    |
| Number of pending requests        | The number of requests that are still in progress.                                                                                                    |
| Average round trip time           | The average time that it takes to complete a transaction with the server.                                                                                                    |
| Number of authentication requests | The number of authentication requests sent by the ASA. This value does not include retransmissions after a timeout.                                                                                                    |
| Number of authorization requests  | The number of authorization requests. This value refers to authorization requests due to command authorization, authorization for through-the-box traffic (for TACACS+ servers), or for WebVPN and IPsec authorization functionality enabled for a tunnel group. This value does not include retransmissions after a timeout. |
| Number of accounting requests     | The number of accounting requests. This value does not include retransmissions after a timeout.                                                                                                    |
| Number of retransmissions         | The number of times a message was retransmitted after an internal timeout.<br>This value applies only to Kerberos and RADIUS servers (UDP).                                                                                                    |
| Number of accepts                 | The number of successful authentication requests.                                                                                                    |
| Number of rejects                 | The number of rejected requests. This value includes error conditions as well as true credential rejections from the AAA server.                                                                                                    |

| Field                            | Description                                                                                                    |  |  |
|----------------------------------|----------------------------------------------------------------------------------------------------|--|--|
| Number of challenges             | The number of times the AAA server required additional information from the user after receiving the initial username and password information.                                                                                                    |  |  |
| Number of malformed responses    | N/A. Reserved for future use.                                                                                                    |  |  |
| Number of bad                    | The number of times that one of the following occurs:                                                                                                    |  |  |
| authenticators                   | • The "authenticator" string in the RADIUS packet is corrupted (rare).                                                                                                    |  |  |
|                                  | • The shared secret key on the ASA does not match the one on the RADIUS server. To fix this problem, enter the correct server key.                                                                                                    |  |  |
|                                  | This value only applies to RADIUS.                                                                                                    |  |  |
| Number of timeouts               | The number of times the ASA has detected that a AAA server is not responsive or otherwise misbehaving and has declared it offline.                                                                                                    |  |  |
| Number of unrecognized responses | The number of times that the ASA received a response from the AAA server that it could not recognize or support. For example, the RADIUS packet code from the server was an unknown type, something other than the known "access-accept," "access-reject," "access-challenge," or "accounting-response" types. Typically, this means that the RADIUS response packet from the server was corrupted, which is rare. |  |  |

| Related Commands Command |                                | Description                                                                                   |  |  |
|--------------------------|--------------------------------|-----------------------------------------------------------------------------------------------|--|--|
|                          | show running-config aaa-server | Displays statistics for all servers in the indicated server group or for a particular server. |  |  |
|                          | clear aaa-server statistics    | Clears the AAA server statistics.                                                             |  |  |

### show access-list

To display the rules and hit counters for an access list, use the **show access-list** command in privileged EXEC mode.

show access-list [ id [ ip\_address | brief | numeric ] | element-count ]

| Syntax Description | <b>brief</b> (Optional) Displays the access list identifiers, the hit count, and the timestamp of the las rule hit, all in hexadecimal format. |                                                                                                    |                                 |                   |                      |                       |  |  |
|--------------------|----------------------------------------------------------------------------------------------------|----------------------------------------------------------------------------------------------------|---------------------------------|-------------------|----------------------|-----------------------|--|--|
|                    | <i>id</i> (Optional) Shows counters for the ID of an existing access list.                                                                     |                                                                                                    |                                 |                   |                      |                       |  |  |
|                    | ip_address                                                                                                    | (Optional) Sho<br>list.                                                                                                    | ows counters for the            | e source IP addre | ess or hostname in   | the specified access  |  |  |
|                    | numeric                                                                                                    | (Optional.) If y example, 80 in                                                                                                    | ou specify an ACI stead of www. | . name, displays  | ports as numbers i   | instead of names. For |  |  |
|                    | element-count                                                                                                    | (Optional.) Dis<br>on the system.                                                                                                    | splays the total nun            | nber of access co | ntrol entries in all | access lists defined  |  |  |
| Command Default    | No default behave                                                                                                    | or or values.                                                                                                    |                                 |                   |                      |                       |  |  |
| Command Modes      | The following tab                                                                                                    | The following table shows the modes in which you can enter the command:                                                                                                    |                                 |                   |                      |                       |  |  |
|                    | Command Mode                                                                                                    | Firewall Mode                                                                                                    | )                               | Security Cont     | ext                  |                       |  |  |
|                    |                                                                                                    | Routed Transparent                                                                                                    |                                 | Single            | Multiple             | Multiple              |  |  |
|                    |                                                                                                    |                                                                                                    |                                 |                   | Context              | System                |  |  |
|                    | Privileged<br>EXEC                                                                                                    | • Yes                                                                                                    | • Yes                           | • Yes             | • Yes                | • Yes                 |  |  |
| Command History    | Release Modific                                                                                                    | ation                                                                                                    |                                 |                   |                      |                       |  |  |
|                    | 8.0(2) Support                                                                                                    | for the <b>brief</b> k                                                                                                    | eyword was added                | l.                |                      |                       |  |  |
|                    | 8.3(1) The AC                                                                                                    | E show pattern                                                                                                    | to display ACL tin              | nestamp was mo    | dified.              |                       |  |  |
|                    | 9.14(1) The <b>nu</b>                                                                                                    | meric and elei                                                                                                    | ment-count keyw                 | ords were added.  |                      |                       |  |  |
|                    | 9.17(1) The con<br>lists con<br>object g                                                                                                    | The command is now supported in the system context, which shows the element count or<br>lists configured in all contexts. In addition, the element-count output includes the break<br>object groups if object-group search is enabled. |                                 |                   |                      |                       |  |  |
|                    | 9.22(1) When object group search is enabled, the hexidecimal ID for network objects and the timesta the last hit are shown.                    |                                                                                                    |                                 |                   |                      | and the timestanp for |  |  |

#### **Usage Guidelines**

You can specify the **brief** keyword to display access list hit count, identifiers, and timestamp information in hexadecimal format. The configuration identifiers displayed in hexadecimal format are presented in three columns, and they are the same identifiers used in syslogs 106023 and 106100.

If an access list has been changed recently, the list is excluded from the output. A message will indicate when this happens.

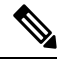

Note

The output shows how many elements are in the ACL. This number is not necessarily the same as the number of access control entries (ACE) in the ACL. The system might create extra elements when you use network objects with address ranges, for example, and these extra elements are not included in the output.

#### **Clustering Guidelines**

When using ASA clustering, if traffic is received by a single unit, the other units may still show a hit count for the ACL due to the clustering director logic. This is an expected behavior. Because the unit that did not receive any packets directly from the client may receive forwarded packets over the cluster control link for an owner request, the unit may check the ACL before sending the packet back to the receiving unit. As a result, the ACL hit count will be increased even though the unit did not pass the traffic.

#### **Examples**

The following examples show brief information about the specified access policy in hexadecimal format (ACEs in which the hitcount is not zero). The first two columns display identifiers in hexadecimal format, the third column lists the hit count, and the fourth column displays the timestamp value, also in hexadecimal format. The hit count value represents the number of times the rule has been hit by traffic. The timestamp value reports the time of the last hit. If the hit count is zero, no information is displayed.

The following is sample output from the **show access-list** command and shows the access list name "test," which is applied on an outside interface in the "IN" direction:

```
ciscoasa# show access-list test
access-list test; 3 elements; name hash: 0xcb4257a3
access-list test line 1 extended permit icmp any any (hitcnt=0) 0xb422e9c2
access-list test line 2 extended permit object-group TELNET-SSH object-group S1 object-group
D1 0x44ae5901
access-list test line 2 extended permit tcp 100.100.100.0 255.255.255.0 10.10.10.0
255.255.255.0 eq telnet (hitcnt=1) 0xcal0ca21
access-list test line 2 extended permit tcp 100.100.100.0 255.255.255.0 10.10.10.0
255.255.255.0 eq ssh(hitcnt=1) 0x5b704158
```

The following is sample output from the **show access-list** command when **object-group-search** is not enabled:

ciscoasa# show access-list KH-BLK-Tunnel access-list KH-BLK-Tunnel; 9 elements access-list KH-BLK-Tunnel line 1 extended permit ip object-group KH-LAN object-group BLK-LAN 0x724c956b access-list KH-BLK-Tunnel line 1 extended permit ip 192.168.97.0 255.255.255.0 192.168.4.0 255.255.255.0 (hitcnt=10) 0x30fe29a6 access-list KH-BLK-Tunnel line 1 extended permit ip 13.13.13.0 255.255.255.0 192.168.4.0 255.255.255.0 (hitcnt=4) 0xc6ef2338 access-list KH-BLK-Tunnel line 1 extended permit ip 192.168.97.0 255.255.255.0 14.14.14.0 255.255.255.0 (hitcnt=2) 0xce8596ec access-list KH-BLK-Tunnel line 1 extended permit ip 13.13.13.0 255.255.255.0 14.14.14.0 255.255.255.0 (hitcnt=0) 0x9a2f1c4d access-list KH-BLK-Tunnel line 2 extended permit ospf interface pppoel host 87.139.87.200 (hitcnt=0) 0xb62d5832 access-list KH-BLK-Tunnel line 3 extended permit ip interface pppoel any (hitcnt=0) 0xa2c9ed34 access-list KH-BLK-Tunnel line 4 extended permit ip host 1.1.1.1 any (hitcnt=0) 0xd06f7e6b access-list KH-BLK-Tunnel line 5 extended deny ip 1.1.0.0 255.255.0.0 any (hitcnt=0) 0x9d979934 access-list KH-BLK-Tunnel line 6 extended permit ip 1.1.1.0 255.255.255.0 any (hitcnt=0) 0xa52a0761

The following is sample output from the **show access-list** command when **object-group-search** is enabled:

ciscoasa# show access-list KH-BLK-Tunnel access-list KH-BLK-Tunnel; 6 elements access-list KH-BLK-Tunnel line 1 extended permit ip object-group KH-LAN(1) object-group BLK-LAN(2) (hitcount=16) 0x724c956b access-list KH-BLK-Tunnel line 2 extended permit ospf interface pppoel host 87.139.87.200 (hitcnt=0) 0xb62d5832 access-list KH-BLK-Tunnel line 3 extended permit ip interface pppoel any (hitcnt=0) 0xa2c9ed34 access-list KH-BLK-Tunnel line 4 extended permit ip host 1.1.1.1 any (hitcnt=0) 0xd06f7e6b access-list KH-BLK-Tunnel line 5 extended deny ip 1.1.0.0 255.255.0.0 any (hitcnt=0) 0x9d979934 access-list KH-BLK-Tunnel line 6 extended permit ip 1.1.1.0 255.255.255.0 any (hitcnt=0) 0xa52a0761

Starting with 9.22(1), with object group search enabled, the information includes the hexadecimal object ID and the timestamp for the last hit (if any).

```
ciscoasa# show access-list
access-list ALPHA line 1 advanced permit ip object-group SOG1 host 5.5.5.5(0xf0050004)
(hitcnt=1) (Last Hit=04:38:46 UTC Feb 6 2024) 0x9ee966bb
access-list ALPHA line 1 advanced permit ip v4-object-group SOG1(0xf0000004) host
5.5.5.5(0xf0050004) (hitcnt=1) (Last Hit=04:38:46 UTC Feb 6 2024) 0x13d72f03
```

The following is sample output from the **show access-list brief** command when Telnet traffic is passed:

```
ciscoasa (config)# sh access-list test brief
access-list test; 3 elements; name hash: 0xcb4257a3
cal0ca21
44ae5901 00000001 4a68aa7e
```

The following is sample output from the **show access-list brief** command when SSH traffic is passed:

```
ciscoasa (config)# sh access-list test brief
access-list test; 3 elements; name hash: 0xcb4257a3
cal0ca21 44ae5901 00000001 4a68aa7e
5b704158
44ae5901 00000001 4a68aaa9
```

The following is sample output from the **show access-list** command and shows the access list name "test," which is applied on an outside interface in the "IN" direction, with ACL Optimization enabled:

```
ciscoasa# show access-list test
access-list test; 3 elements; name hash: 0xcb4257a3
access-list test line 1 extended permit icmp any any (hitcnt=0) 0xb422e9c2
access-list test line 2 extended permit object-group TELNET-SSH object-group S1 object-group
D1 0x44ae5901
access-list test line 2 extended permit tcp object-group S1(1) object-group D1(2) eq
```

```
telnet (hitcnt=1) 0x7blc1660
access-list test line 2 extended permit tcp object-group S1(1) object-group D1(2) eq ssh
(hitcnt=1) 0x3666f922
```

The following is sample output from the **show access-list brief** command when Telnet traffic is passed:

```
ciscoasa (config)# sh access-list test brief
access-list test; 3 elements; name hash: 0xcb4257a3
7blc1660
44ae5901 00000001 4a68ab51
```

The following is sample output from the **show access-list brief** command when SSH traffic is passed:

```
ciscoasa (config)# sh access-list test brief
access-list test; 3 elements; name hash: 0xcb4257a3
7b1c1660 44ae5901 00000001 4a68ab51
3666f922
44ae5901 00000001 4a68ab66
```

The following example shows the element count, which is the total number of access control entries for all access lists defined on the system. For access lists that are assigned as access groups, to control access globally or on an interface, you can reduce the element count by enabling object group search using the **object-group-search access-control** command. When object group search is enabled, network objects are used in the access control entries; otherwise, the objects are expanded into the individual IP addresses contained in the objects and separate entries are written for each source/destination address pair. Thus, a single rule that uses a source network object with 5 IP addresses, and a destination object with 6 addresses, would expand into 5 \* 6 entries, 30 elements rather than one. The higher the element count, the larger the access lists, which can potentially impact performance.

asa(config) # show access-list element-count

Total number of access-list elements: 33934

Starting with 9.17(1), if you enable object-group search, additional information is presented about the number of object groups in the rules (OBJGRP), including the split between source (SRC OBJ) and destination (DST OBJ) objects, and the added and deleted groups.

ciscoasa/act/ciscoasactx001(config)# show access-list element-count Total number of access-list elements: 892 OBJGRP SRC OG DST OG ADD OG DEL OG 842 842 842 842 0

In multiple context mode, if you use the element-count keyword in the system context, the statistics apply to all contexts, summarizing the count across the systems. If you enable object-group search, the information includes counts for total access control entries (ACE), objects (OBJGRP), and source (SRC) and destination (DST) object groups. If object-group search is disabled, the object counts will always be 0. The following example is for a system context when you have enabled object-group search.

ciscoasa/act(config) # show access-list element-count

Context Name ACE OBJGRP SRC OG DST OG

| system          | 0    | 0    | 0    | 0    |
|-----------------|------|------|------|------|
| admin           | 0    | 0    | 0    | 0    |
| ciscoasactx001  | 892  | 842  | 842  | 842  |
| ciscoasactx002  | 312  | 298  | 298  | 298  |
| ciscoasactx003  | 398  | 306  | 306  | 306  |
| ciscoasactx004  | 162  | 132  | 132  | 132  |
| ciscoasactx005  | 1280 | 583  | 583  | 583  |
| ciscoasactx006  | 352  | 345  | 345  | 345  |
| ciscoasactx007  | 353  | 351  | 351  | 351  |
| ciscoasactx008  | 348  | 346  | 346  | 346  |
| ciscoasactx009  | 433  | 420  | 420  | 420  |
| ciscoasactx010  | 342  | 340  | 340  | 340  |
| ciscoasactx011  | 363  | 361  | 361  | 361  |
| ciscoasactx012  | 409  | 406  | 406  | 406  |
| ciscoasactx013  | 381  | 373  | 373  | 373  |
| ciscoasactx014  | 332  | 330  | 330  | 330  |
| ciscoasactx015  | 465  | 374  | 374  | 374  |
| ciscoasactx016  | 444  | 316  | 316  | 316  |
| ciscoasactx017  | 284  | 268  | 268  | 268  |
| sciscoasactx018 | 8837 | 0    | 0    | 0    |
| ciscoasactx019  | 467  | 412  | 412  | 412  |
| ciscoasactx020  | 934  | 527  | 527  | 527  |
| ciscoasactx021  | 415  | 401  | 401  | 401  |
| ciscoasactx022  | 676  | 562  | 562  | 562  |
| ciscoasactx023  | 1208 | 1099 | 1099 | 1099 |
| ciscoasactx024  | 350  | 322  | 322  | 322  |
| ciscoasactx025  | 638  | 252  | 252  | 252  |
| ciscoasactx026  | 318  | 304  | 304  | 304  |
| ciscoasactx027  | 359  | 308  | 308  | 308  |
| ciscoasactx028  | 1249 | 1087 | 1087 | 1087 |
| ciscoasactx029  | 451  | 326  | 326  | 326  |
| ciscoasactx030  | 377  | 315  | 315  | 315  |
| ciscoasactx031  | 445  | 418  | 418  | 418  |
| ciscoasactx032  | 347  | 309  | 309  | 309  |
| ciscoasactx033  | 583  | 317  | 317  | 317  |
| ciscoasactx034  | 340  | 311  | 311  | 311  |
| ciscoasactx035  | 350  | 301  | 301  | 301  |

Total access-list elements in all Context: 25894

| Related Commands | Command                         | Description                                                                                         |
|------------------|---------------------------------|----------------------------------------------------------------------------------------------------|
|                  | access-list ethertype           | Configures an access list that controls traffic based on its EtherType.                             |
|                  | access-list extended            | Adds an access list to the configuration and configures policy for IP traffic through the firewall. |
|                  | clear access-list               | Clears an access list counter.                                                                      |
|                  | clear configure access-list     | Clears an access list from the running configuration.                                               |
|                  | show running-config access-list | Displays the current running access-list configuration.                                             |

### show activation-key

To display the permanent license, active time-based licenses, and the running license, which is a combination of the permanent license and active time-based licenses. use the **show activation-key** command in privileged EXEC mode. For failover units, this command also shows the "Failover cluster" license, which is the combined keys of the primary and secondary units.

show activation-key [ detail ]

| Syntax Description detail | Shows inactive time-based licenses |
|---------------------------|------------------------------------|
|---------------------------|------------------------------------|

**Command Default** No default behavior or values.

#### **Command Modes**

The following table shows the modes in which you can enter the command.

| Command Mode       | and Mode Firewall Mode |       | Security Context |          |        |  |
|--------------------|------------------------|-------|------------------|----------|--------|--|
|                    | Routed Transparent     |       | Single           | Multiple |        |  |
|                    |                        |       |                  | Context  | System |  |
| Privileged<br>EXEC | • Yes                  | • Yes | • Yes            | • Yes    | • Yes  |  |

### **Command History Release Modification** 7.0(1)This command was added. The detail keyword was added. 8.0(4)8.2(1)The output was modified to include additional licensing information. The output now includes whether a feature uses the permanent or time-based key, as well as the 8.3(1)duration of the time-based key in use. It also shows all installed time-based keys, both active and inactive. Support for No Payload Encryption models was added. 8.4(1) Some permanent licenses require you to reload the ASA after you activate them. State **Usage Guidelines** require reloading. **Table 1: Permanent License Reloading Requirements**

| Model          | License Action Requiring Reload     |
|----------------|-------------------------------------|
| All models     | Downgrading the Encryption license. |
| ASA<br>Virtual | Downgrading the vCPU license.       |

If you need to reload, then the show activation-key output reads as follows:

The flash activation key is DIFFERENT from the running key. The flash activation key takes effect after the next reload.

If you have a No Payload Encryption model, then when you view the license, VPN and Unified Communications licenses will not be listed.

#### **Examples**

### Example 2-1 Standalone Unit Output for the show activation-key command

The following is sample output from the **show activation-key** command for a standalone unit that shows the running license (the combined permanent license and time-based licenses), as well as each active time-based license:

| ciscoasa# show activation-key      |            |            |            |            |            |
|------------------------------------|------------|------------|------------|------------|------------|
| Serial Number: JMX1232L11M         |            |            |            |            |            |
| Running Permanent Activation Key:  | 0xce06dc6b | 0x8a7b5ab7 | 0xale21dd4 | 0xd2c4b8b8 | 0xc4594f9c |
| Running Timebased Activation Key:  | 0xa821d549 | 0x35725fe4 | 0xc918b97b | 0xce0b987b | 0x47c7c285 |
| Running Timebased Activation Key:  | 0xyadayad2 | 0xyadayad2 | 0xyadayad2 | 0xyadayad2 | 0xyadayad2 |
| Licensed features for this platfor | rm:        |            |            |            |            |
| Maximum Physical Interfaces        | : Unlimite | d perp     | etual      |            |            |
| Maximum VLANs                      | : 150      | perp       | etual      |            |            |
| Inside Hosts                       | : Unlimite | d perp     | etual      |            |            |
| Failover                           | : Active/A | ctive perp | etual      |            |            |
| VPN-DES                            | : Enabled  | perp       | etual      |            |            |
| VPN-3DES-AES                       | : Enabled  | perp       | etual      |            |            |
| Security Contexts                  | : 10       | perp       | etual      |            |            |
| GTP/GPRS                           | : Enabled  | perp       | etual      |            |            |
| AnyConnect Premium Peers           | : 2        | perp       | etual      |            |            |
| AnyConnect Essentials              | : Disabled | perp       | etual      |            |            |
| Other VPN Peers                    | : 750      | perp       | etual      |            |            |
| Total VPN Peers                    | : 750      | perp       | etual      |            |            |
| Shared License                     | : Enabled  | perp       | etual      |            |            |
| Shared AnyConnect Premium Peers    | : 12000    | perp       | etual      |            |            |
| AnyConnect for Mobile              | : Disabled | perp       | etual      |            |            |
| AnyConnect for Cisco VPN Phone     | : Disabled | perp       | etual      |            |            |
| Advanced Endpoint Assessment       | : Disabled | perp       | etual      |            |            |
| UC Phone Proxy Sessions            | : 12       | 62 d       | ays        |            |            |
| Total UC Proxy Sessions            | : 12       | 62 d       | ays        |            |            |
| Botnet Traffic Filter              | : Enabled  | 646        | days       |            |            |
| Intercompany Media Engine          | : Disabled | perp       | etual      |            |            |
| This platform has a Base license.  |            |            |            |            |            |

The flash permanent activation key is the SAME as the running permanent key.

Active Timebased Activation Key: 0xa821d549 0x35725fe4 0xc918b97b 0xce0b987b 0x47c7c285 Botnet Traffic Filter : Enabled 646 days

Oxyadayad2 Oxyadayad2 Oxyadayad2 Oxyadayad2 Oxyadayad2 Total UC Proxy Sessions : 10 62 days

#### Example 2-2 Standalone Unit Output for show activation-key detail

The following is sample output from the **show activation-key detail** command for a standalone unit that shows the running license (the combined permanent license and time-based licenses), as well as the permanent license and each installed time-based license (active and inactive):

```
ciscoasa# show activation-key detail
Serial Number: 88810093382
```

Running Permanent Activation Key: 0xce06dc6b 0x8a7b5ab7 0xa1e21dd4 0xd2c4b8b8 0xc4594f9c Running Timebased Activation Key: 0xa821d549 0x35725fe4 0xc918b97b 0xce0b987b 0x47c7c285 Licensed features for this platform: Maximum Physical Interfaces : 8 perpetual : 20 DMZ Unrestricted VLANS : Enabled perpetual : 8 perpetual : Unlimited perpetual perpetual Dual ISPs VLAN Trunk Ports Inside Hosts perpetual : Active/Standby perpetual Failover VPN-DES : Enabled perpetual : Enabled perpetual : 2 perpet VPN-3DES-AES: EnabledperpetualAnyConnect Premium Peers: 2perpetualAnyConnect Essentials: DisabledperpetualOther VPN Peers: 25perpetualTotal VDN Peers: 25perpetual VPN-3DES-AES Other VPN Peers: 25perpetualTotal VPN Peers: 25perpetualAnyConnect for Mobile: DisabledperpetualAnyConnect for Cisco VPN Phone: DisabledperpetualAdvanced Endpoint Assessment: DisabledperpetualUC Phone Proxy Sessions: 2perpetualTotal UC Proxy Sessions: 2perpetualDisabled UC Proxy Sessions: 2perpetualDisabled UC Proxy Sessions: 2perpetual perpetual Total UC Proxy Sessions: 2perpetualBotnet Traffic Filter: Enabled39 daysIntercompany Media Engine: Disabledperpetual This platform has an ASA 5505 Security Plus license. Running Permanent Activation Key: 0xce06dc6b 0x8a7b5ab7 0xale21dd4 0xd2c4b8b8 0xc4594f9c Licensed features for this platform: Maximum Physical Interfaces : 8 perpetual : 20 DMZ Unrestricted VLANS : Enabled perpetual : 8 perpetual : Unlimited perpetual perpetual Dual ISPs VLAN Trunk Ports Tnside Hosts Failover VPN-DES : Enabled VPN-3DES-AES : Enabled perpetual AnyConnect Premium Peers : 2 perpetual AnyConnect Essentials : Disabled perpetual Control VPN Peers : 25 perpetual Control VPN Peers : 25 perpetual Control VPN Peers : 25 perpetual Control VPN Peers : 25 perpetual Control VPN Peers : 25 perpetual Control VPN Peers : 25 perpetual Failover : Active/Standby perpetual Other VPN Peers. 20Total VPN Peers: 25AnyConnect for Mobile: DisabledAnyConnect for Cisco VPN Phone: DisabledAdvanced Endpoint Assessment: Disabledperpetual perpetual Advanced Endpoint Assessment UC Phone Proxy Sessions : 2 Compositions : 2 : 2 perpetual Total UC Proxy Sessions: 2perpetualBotnet Traffic Filter: Enabled39 daysIntercompany Media Engine: Disabledperpetual The flash permanent activation key is the SAME as the running permanent key. Active Timebased Activation Kev: 0xa821d549 0x35725fe4 0xc918b97b 0xce0b987b 0x47c7c285 Botnet Traffic Filter : Enabled 39 days Inactive Timebased Activation Key: 0xyadayada3 0xyadayada3 0xyadayada3 0xyadayada3 0xyadayada3 AnyConnect Premium Peers : 25 7 days

#### Example 2-3 Primary Unit Output in a Failover Pair for show activation-key detail

The following is sample output from the **show activation-key detail** command for the primary failover unit that shows:

- The primary unit license (the combined permanent license and time-based licenses).
- The "Failover Cluster" license, which is the combined licenses from the primary and secondary units. This is the license that is actually running on the ASA. The values in this license that reflect the combination of the primary and secondary licenses are in bold.

- The primary unit permanent license.
- The primary unit installed time-based licenses (active and inactive).

```
ciscoasa# show activation-key detail
Serial Number: P3000000171
Running Permanent Activation Key: 0xce06dc6b 0x8a7b5ab7 0xa1e21dd4 0xd2c4b8b8 0xc4594f9c
Running Timebased Activation Key: 0xa821d549 0x35725fe4 0xc918b97b 0xce0b987b 0x47c7c285
Licensed features for this platform:
Maximum Physical Interfaces : Unlimited
                                             perpetual
Maximum VLANs
                             : 150
                                             perpetual
Inside Hosts
                             : Unlimited
                                             perpetual
Failover
                             : Active/Active perpetual
VPN-DES
                            : Enabled perpetual
                            : Enabled
VPN-3DES-AES
                                            perpetual
                            : 12
                                           perpetual
Security Contexts
                                          perpetual
GTP/GPRS
                             : Enabled
AnyConnect Premium Peers
                            : 2
: Disabled
                                               perpetual
AnyConnect Essentials
                                              perpetual
Other VPN Peers
                              : 750
                                              perpetual
                              : 750
Total VPN Peers
                                              perpetual
                              : Disabled
Shared License
                                                perpetual
AnyConnect for Mobile
                                : Disabled
                                                perpetual
AnyConnect for Cisco VPN Phone : Disabled
                                               perpetual
Advanced Endpoint Assessment
                              : Disabled
                                               perpetual
UC Phone Proxy Sessions : 2
                                        perpetual
                           : 2
Total UC Proxy Sessions
                                             perpetual
Botnet Traffic Filter : Enabled
Intercompany Media Engine : Disabled
                                             33 days
                                             perpetual
This platform has an ASA 5520 VPN Plus license.
Failover cluster licensed features for this platform:
Maximum Physical Interfaces : Unlimited perpetual
Maximum VLANs
                             : 150
                                             perpetual
Inside Hosts
                             : Unlimited
                                             perpetual
                            : Active/Active perpetual
Failover
VPN-DES
                            : Enabled perpetual
VPN-3DES-AES
                            : Enabled
                                            perpetual
                            : 12
                                           perpetual
perpetual
Security Contexts
GTP/GPRS
                             : Enabled
AnyConnect Premium Peers
                            : 4
                                          perpetual
AnyConnect Essentials
                            : Disabled
                                             perpetual
Other VPN Peers
                              : 750
                                               perpetual
                               : 750
Total VPN Peers
                                               perpetual
                              : Disabled
                                              perpetual
Shared License
AnyConnect for Mobile
                                : Disabled
                                                perpetual
AnyConnect for Cisco VPN Phone : Disabled
                                                perpetual
Advanced Endpoint Assessment
                              : Disabled
                                                perpetual
UC Phone Proxy Sessions
                            : 4
                                             perpetual
                                       : 4
           Total UC Proxy Sessions
                                                         perpetual
Botnet Traffic Filter : Enabled
Intercompany Media Engine : Disabled
                                             33 days
                                             perpetual
This platform has an ASA 5520 VPN Plus license.
Running Permanent Activation Key: 0xce06dc6b 0x8a7b5ab7 0xale21dd4 0xd2c4b8b8 0xc4594f9c
```

| Licensed features for this platform: |   |               |           |  |  |
|--------------------------------------|---|---------------|-----------|--|--|
| Maximum Physical Interfaces          | : | Unlimited     | perpetual |  |  |
| Maximum VLANs                        | : | 150           | perpetual |  |  |
| Inside Hosts                         | : | Unlimited     | perpetual |  |  |
| Failover                             | : | Active/Active | perpetual |  |  |
| VPN-DES                              | : | Enabled       | perpetual |  |  |
| VPN-3DES-AES                         | : | Disabled      | perpetual |  |  |
| Security Contexts                    | : | 2             | perpetual |  |  |
| GTP/GPRS                             | : | Disabled      | perpetual |  |  |

| AnyConnect Premium Peers                                                     |     | :  | 2        | perpetual |  |  |  |  |
|------------------------------------------------------------------------------|-----|----|----------|-----------|--|--|--|--|
| AnyConnect Essentials                                                        |     | :  | Disabled | perpetual |  |  |  |  |
| Other VPN Peers                                                              |     | :  | 750      | perpetual |  |  |  |  |
| Total VPN Peers                                                              |     | :  | 750      | perpetual |  |  |  |  |
| Shared License                                                               |     | :  | Disabled | perpetual |  |  |  |  |
| AnyConnect for Mobile                                                        |     | :  | Disabled | perpetual |  |  |  |  |
| AnyConnect for Cisco VPN Phone                                               |     | :  | Disabled | perpetual |  |  |  |  |
| Advanced Endpoint Assessment                                                 |     | :  | Disabled | perpetual |  |  |  |  |
| JC Phone Proxy Sessions                                                      | :   | 2  |          | perpetual |  |  |  |  |
| Total UC Proxy Sessions                                                      | :   | 2  |          | perpetual |  |  |  |  |
| Botnet Traffic Filter                                                        | :   | Di | sabled   | perpetual |  |  |  |  |
| Intercompany Media Engine                                                    | :   | Di | sabled   | perpetual |  |  |  |  |
|                                                                              |     |    |          |           |  |  |  |  |
| The flash permanent activation key is the SAME as the running permanent key. |     |    |          |           |  |  |  |  |
| Active Timebased Activation Key                                              | v : |    |          |           |  |  |  |  |

```
Active Timebased Activation Key:

0xa821d549 0x35725fe4 0xc918b97b 0xce0b987b 0x47c7c285

Botnet Traffic Filter : Enabled 33 days

Inactive Timebased Activation Key:

0xyadayad3 0xyadayad3 0xyadayad3 0xyadayad3

Security Contexts : 2 7 days

AnyConnect Premium Peers : 100 7 days

0xyadayad4 0xyadayad4 0xyadayad4 0xyadayad4

Total UC Proxy Sessions : 100 14 days
```

#### Example 2-4 Secondary Unit Output in a Failover Pair for show activation-key detail

The following is sample output from the **show activation-key detail** command for the secondary failover unit that shows:

- The secondary unit license (the combined permanent license and time-based licenses).
- The "Failover Cluster" license, which is the combined licenses from the primary and secondary units. This is the license that is actually running on the ASA. The values in this license that reflect the combination of the primary and secondary licenses are in bold.
- The secondary unit permanent license.
- The secondary installed time-based licenses (active and inactive). This unit does not have any time-based licenses, so none display in this sample output.

| Botnet Traffic Filter           | : Disabled    | pe      | rpetual   |          |            |            |
|---------------------------------|---------------|---------|-----------|----------|------------|------------|
| Intercompany Media Engine       | : Disabled    | pe      | rpetual   |          |            |            |
| This platform has an ASA 5520 ' | VPN Plus lice | nse.    | -         |          |            |            |
| -                               |               |         |           |          |            |            |
| Failover cluster licensed feat  | ures for this | platfo  | rm:       |          |            |            |
| Maximum Physical Interfaces     | : Unlimited   | pe      | rpetual   |          |            |            |
| Maximum VLANs                   | : 150         | pe      | rpetual   |          |            |            |
| Inside Hosts                    | : Unlimited   | pe      | rpetual   |          |            |            |
| Failover                        | : Active/Act  | ive pe  | rpetual   |          |            |            |
| VPN-DES                         | : Enabled     | pe      | rpetual   |          |            |            |
| VPN-3DES-AES                    | : Enabled     | pe      | rpetual   |          |            |            |
| Security Contexts               |               | : 10    |           | perpetu  | al         |            |
| GTP/GPRS                        |               | : Enabl | ed        | perpetu  | al         |            |
| AnyConnect Premium              | Peers         | : 4     |           | perp     | etual      |            |
| AnyConnect Essentials           | : Disable     | d       | perpetua  | 1        |            |            |
| Other VPN Peers                 | : 750         |         | perpetua  | 1        |            |            |
| Total VPN Peers                 | : 750         |         | perpetua  | 1        |            |            |
| Shared License                  | : Disable     | d       | perpetu   | al       |            |            |
| AnyConnect for Mobile           | : Disable     | d       | perpetua  | 1        |            |            |
| AnyConnect for Cisco VPN Phone  | : Disable     | d       | perpetua  | 1        |            |            |
| Advanced Endpoint Assessment    | : Disable     | d       | perpetua  | 1        |            |            |
| UC Phone Proxy Sessions         | : 4           | pe      | rpetual   |          |            |            |
| Total UC Proxy Ses              | sions         | : 4     |           | perpetu  | ıal        |            |
| Botnet Traffic Fil              | ter           | : Enabl | ed        | 33 days  | 3          |            |
| Intercompany Media Engine       | : Disabled    | pe      | rpetual   |          |            |            |
| This platform has an ASA 5520 ' | VPN Plus lice | nse.    |           |          |            |            |
| Running Permanent Activation K  | ey: Oxyadayad | 1 Oxyad | ayadl 0xy | adayad1  | 0xyadayad1 | 0xyadayad1 |
| Licensed features for this pla  | tform:        |         |           |          |            |            |
| Maximum Physical Interfaces     | : Unlimited   | pe      | rpetual   |          |            |            |
| Maximum VLANs                   | : 150         | pe      | rpetual   |          |            |            |
| Inside Hosts                    | : Unlimited   | pe      | rpetual   |          |            |            |
| Failover                        | : Active/Act  | ive pe  | rpetual   |          |            |            |
| VPN-DES                         | : Enabled     | pe      | rpetual   |          |            |            |
| VPN-3DES-AES                    | : Disabled    | pe      | rpetual   |          |            |            |
| Security Contexts               | : 2           | pe      | rpetual   |          |            |            |
| GTP/GPRS                        | : Disabled    | pe      | rpetual   |          |            |            |
| AnyConnect Premium Peers        | : 2           |         | perpetua  | .1       |            |            |
| AnyConnect Essentials           | : Disable     | d       | perpetua  | 1        |            |            |
| Other VPN Peers                 | : 750         |         | perpetua  | .1       |            |            |
| Total VPN Peers                 | : 750         |         | perpetua  | .1       |            |            |
| Shared License                  | : Disable     | d       | perpetu   | al       |            |            |
| AnyConnect for Mobile           | : Disable     | d       | perpetua  | .1       |            |            |
| AnyConnect for Cisco VPN Phone  | : Disable     | d       | perpetua  | .1       |            |            |
| Advanced Endpoint Assessment    | : Disable     | d       | perpetua  | .1       |            |            |
| UC Phone Proxy Sessions         | : 2           | pe      | rpetual   |          |            |            |
| Total UC Proxy Sessions         | : 2           | pe      | rpetual   |          |            |            |
| Botnet Traffic Filter           | : Disabled    | pe      | rpetual   |          |            |            |
| Intercompany Media Engine       | : Disabled    | pe      | rpetual   |          |            |            |
| The flash permanent activation  | key is the S  | AME as  | the runni | ng perma | anent key. |            |

### Example 2-5 Standalone Unit Output for the ASA virtual without a License for show activation-key

The following output for a deployed 1 vCPU ASA virtual shows a blank activation key, an Unlicensed status, and a message to install a 1 vCPU license.

### 

#### Note

The command output shows, "This platform has an ASA virtual VPN Premium license." This message specifies that the ASA virtual can perform payload encryption; it does not refer to the ASA virtual Standard vs. Premium licenses.

| ciscoasa# <b>show activation-key</b> |     |                  |                   |            |            |
|--------------------------------------|-----|------------------|-------------------|------------|------------|
| Serial Number: 9APM1G4RV41           |     |                  |                   |            |            |
| Running Permanent Activation Key:    | 0:  | x00000000 0x000  | 0000000x0 000000  | 0x00000000 | 0x00000000 |
| ASAv Platform License State: Unlie   | cei | nsed             |                   |            |            |
| *Install 1 vCPU ASAv platform lice   | en  | se for full fund | ctionality.       |            |            |
| The Running Activation Key is not    | Vá  | alid, using defa | ault settings:    |            |            |
| Licensed features for this platfo:   | rm  | :                |                   |            |            |
| Virtual CPUs                         | :   | 0                | perpetual         |            |            |
| Maximum Physical Interfaces          | :   | 10               | perpetual         |            |            |
| Maximum VLANs                        | :   | 50               | perpetual         |            |            |
| Inside Hosts                         | :   | Unlimited        | perpetual         |            |            |
| Failover                             | :   | Active/Standby   | perpetual         |            |            |
| Encryption-DES                       | :   | Enabled          | perpetual         |            |            |
| Encryption-3DES-AES                  | :   | Enabled          | perpetual         |            |            |
| Security Contexts                    | :   | 0                | perpetual         |            |            |
| GTP/GPRS                             | :   | Disabled         | perpetual         |            |            |
| AnyConnect Premium Peers             | :   | 2                | perpetual         |            |            |
| AnyConnect Essentials                | :   | Disabled         | perpetual         |            |            |
| Other VPN Peers                      | :   | 250              | perpetual         |            |            |
| Total VPN Peers                      | :   | 250              | perpetual         |            |            |
| Shared License                       | :   | Disabled         | perpetual         |            |            |
| AnyConnect for Mobile                | :   | Disabled         | perpetual         |            |            |
| AnyConnect for Cisco VPN Phone       | :   | Disabled         | perpetual         |            |            |
| Advanced Endpoint Assessment         | :   | Disabled         | perpetual         |            |            |
| UC Phone Proxy Sessions              | :   | 2                | perpetual         |            |            |
| Total UC Proxy Sessions              | :   | 2                | perpetual         |            |            |
| Botnet Traffic Filter                | :   | Enabled          | perpetual         |            |            |
| Intercompany Media Engine            | :   | Disabled         | perpetual         |            |            |
| Cluster                              | :   | Disabled         | perpetual         |            |            |
| This platform has an ASAv VPN Pre    | niı | um license.      |                   |            |            |
| Failed to retrieve flash permanent   | tä  | activation key.  |                   |            |            |
| The flash permanent activation ke    | y : | is the SAME as t | the running perma | nent key.  |            |

### Example 2-6 Standalone Unit Output for the ASA virtual with a 4 vCPU Standard License for show activation-key

### 

Note

The command output shows, "This platform has an ASA virtual VPN Premium license." This message specifies that the ASA virtual can perform payload encryption; it does not refer to the ASA virtual Standard vs. Premium licenses.

#### ciscoasa# show activation-key

| Serial Number: 9ALQ8W1XCJ7         |      |                 |                  |            |            |
|------------------------------------|------|-----------------|------------------|------------|------------|
| Running Permanent Activation Key:  | 02   | 0013e945 0x685a | a232c 0x1153fdac | 0xeae8b068 | 0x4413f4ae |
| ASAv Platform License State: Compl | Lia  | ant             |                  |            |            |
| Licensed features for this platfor | cm : |                 |                  |            |            |
| Virtual CPUs                       | :    | 4               | perpetual        |            |            |
| Maximum Physical Interfaces        | :    | 10              | perpetual        |            |            |
| Maximum VLANs                      | :    | 200             | perpetual        |            |            |
| Inside Hosts                       | :    | Unlimited       | perpetual        |            |            |
| Failover                           | :    | Active/Standby  | perpetual        |            |            |
| Encryption-DES                     | :    | Enabled         | perpetual        |            |            |
| Encryption-3DES-AES                | :    | Enabled         | perpetual        |            |            |
| Security Contexts                  | :    | 0               | perpetual        |            |            |
| GTP/GPRS                           | :    | Enabled         | perpetual        |            |            |
| AnyConnect Premium Peers           | :    | 2               | perpetual        |            |            |
| AnyConnect Essentials              | :    | Disabled        | perpetual        |            |            |
| Other VPN Peers                    | :    | 750             | perpetual        |            |            |

| Total VPN Peers                    | :    | 750            | perpetual                  |
|------------------------------------|------|----------------|----------------------------|
| Shared License                     | :    | Disabled       | perpetual                  |
| AnyConnect for Mobile              | :    | Disabled       | perpetual                  |
| AnyConnect for Cisco VPN Phone     | :    | Disabled       | perpetual                  |
| Advanced Endpoint Assessment       | :    | Disabled       | perpetual                  |
| UC Phone Proxy Sessions            | :    | 1000           | perpetual                  |
| Total UC Proxy Sessions            | :    | 1000           | perpetual                  |
| Botnet Traffic Filter              | :    | Enabled        | perpetual                  |
| Intercompany Media Engine          | :    | Enabled        | perpetual                  |
| Cluster                            | :    | Disabled       | perpetual                  |
| This platform has an ASAv VPN Prem | ก่าเ | um license.    |                            |
| The flash permanent activation key | 7 3  | is the SAME as | the running permanent key. |

Example 2-7 Standalone Unit Output for the ASA virtual with a 4 vCPU Premium License for show activation-key

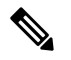

**Note** The command output shows, "This platform has an ASA virtual VPN Premium license." This message specifies that the ASA virtual can perform payload encryption; it does not refer to the ASA virtual Standard vs. Premium licenses.

```
ciscoasa# show activation-key
Serial Number: 9ALQ8W1XCJ7
Running Permanent Activation Key: 0x8224dd7d 0x943ed77c 0x9d7lcdd0 0xd90474d0 0xcb04df82
ASAv Platform License State: Compliant
Licensed features for this platform:
Virtual CPUs
                               : 4
                                               perpetual
Maximum Physical Interfaces
                                : 10
                                               perpetual
Maximum VLANs
                                : 200
                                                perpetual
Inside Hosts
                               : Unlimited
                                               perpetual
Failover
                               : Active/Standby perpetual
Encryption-DES
                               : Enabled perpetual
Encryption-3DES-AES
                               : Enabled
                                                perpetual
Security Contexts
                                : 0
                                                perpetual
GTP/GPRS
                               : Enabled
                                                perpetual
AnyConnect Premium Peers
                               : 750
                                               perpetual
AnyConnect Essentials
                               : Disabled
                                              perpetual
                               : 750
Other VPN Peers
                                                perpetual
                                : 750
Total VPN Peers
                                                perpetual
Shared License
                               : Disabled
                                                perpetual
AnyConnect for Mobile
                              : Enabled
                                               perpetual
AnyConnect for Cisco VPN Phone : Enabled
                                               perpetual
Advanced Endpoint Assessment : Enabled
                                                perpetual
UC Phone Proxy Sessions
                               : 1000
                                                perpetual
Total UC Proxy Sessions
                                : 1000
                                                perpetual
Botnet Traffic Filter
                               : Enabled
                                                perpetual
Intercompany Media Engine
                               : Enabled
                                                perpetual
Cluster
                                : Disabled
                                                perpetual
This platform has an ASAv VPN Premium license.
The flash permanent activation key is the SAME as the running permanent key.
ciscoasa#
```

### Example 2-8 Primary Unit Output for the ASA Services Module in a Failover Pair for show activation-key

The following is sample output from the **show activation-key** command for the primary failover unit that shows:

• The primary unit license (the combined permanent license and time-based licenses).

- The "Failover Cluster" license, which is the combined licenses from the primary and secondary units. This is the license that is actually running on the ASA. The values in this license that reflect the combination of the primary and secondary licenses are in bold.
- The primary unit installed time-based licenses (active and inactive).

```
ciscoasa# show activation-key
erial Number: SAL144705BF
Running Permanent Activation Key: 0x4dled752 0xc8cfeb37 0xf4c38198 0x93c04c28 0x4alc049a
Running Timebased Activation Key: 0xbc07bbd7 0xb15591e0 0xed68c013 0xd79374ff 0x44f87880
Licensed features for this platform:
                               : 1024
Maximum Interfaces
                                                perpetual
                                : 1024 perpetuar
: Unlimited perpetual
Inside Hosts
                               : Active/Active perpetual
Failover
                               : Enabled perpetual
DES
                                               perpetual
3DES-AES
                                : Enabled
Security Contexts
                                : 25
                                                perpetual
                               : Enabled perpetual
: Enabled 330 days
Botnet Traffic Filter
                                                perpetual
This platform has an WS-SVC-ASA-SM1 No Payload Encryption license.
Failover cluster licensed features for this platform:
                                : Unlimited perpetual
Maximum Interfaces
Inside Hosts
                               : Active/Active perpetual
Failover
DES
                               : Enabled perpetual
                               : Enabled
3DES-AES
                                               perpetual
                                              perpetual
Security Contexts
                                : 50
                               : Enabled perpetual
: Enabled 330 days
Botnet Traffic Filter
This platform has an WS-SVC-ASA-SM1 No Payload Encryption license.
The flash permanent activation key is the SAME as the running permanent key.
Active Timebased Activation Key:
0xbc07bbd7 0xb15591e0 0xed68c013 0xd79374ff 0x44f87880
Botnet Traffic Filter
                              : Enabled
                                          330 davs
```

### Example 2-9 Secondary Unit Output for the ASA Services Module in a Failover Pair for show activation-key

The following is sample output from the **show activation-key** command for the secondary failover unit that shows:

- The secondary unit license (the combined permanent license and time-based licenses).
- The "Failover Cluster" license, which is the combined licenses from the primary and secondary units. This is the license that is actually running on the ASA. The values in this license that reflect the combination of the primary and secondary licenses are in bold.
- The secondary installed time-based licenses (active and inactive). This unit does not have any time-based licenses, so none display in this sample output.

```
ciscoasa# show activation-key detail
Serial Number: SAD143502E3
Running Permanent Activation Key: 0xf404c46a 0xb8e5bd84 0x28c1b900 0x92eca09c 0x4e2a0683
Licensed features for this platform:
                                : Unlimited perpetual
Maximum Interfaces
Inside Hosts
                               : Unlimited perpetual
: Active/Active perpetual
Failover
DES
                               : Enabled perpetual
                               : Enabled
3DES-AES
                                              perpetual
Security Contexts
                               : 25
                                              perpetual
```

| GTP/GPRS                           | :   | Disabled        | perpetual       |
|------------------------------------|-----|-----------------|-----------------|
| Botnet Traffic Filter              | :   | Disabled        | perpetual       |
| This platform has an WS-SVC-ASA-SM | 11  | No Payload Enc: | ryption license |
| Failover cluster licensed features | 3 1 | for this platfo | rm:             |
| Maximum Interfaces                 | :   | 1024            | perpetual       |
| Inside Hosts                       | :   | Unlimited       | perpetual       |
| Failover                           | :   | Active/Active   | perpetual       |
| DES                                | :   | Enabled         | perpetual       |
| 3DES-AES                           | :   | Enabled         | perpetual       |
| Security Contexts                  | :   | 50              | perpetual       |
| GTP/GPRS                           | :   | Enabled         | perpetual       |
| Botnet Traffic Filter              | :   | Enabled         | 330 days        |

This platform has an WS-SVC-ASA-SM1 No Payload Encryption license. The flash permanent activation key is the SAME as the running permanent key.

#### Example 2-10 Output in a Cluster for show activation-key

ciscoasa# show activation-key Serial Number: JMX1504L2TD Running Permanent Activation Key: 0x4a3eea7b 0x54b9f61a 0x4143a90c 0xe5849088 0x4412d4a9 Licensed features for this platform: Maximum Physical Interfaces : Unlimited perpetual Maximum VLANs : 100 perpetual Inside Hosts : Unlimited perpetual Failover : Active/Active perpetual Encryption-DES : Enabled perpetual Encryption-3DES-AES : Enabled perpetual Security Contexts : 2 perpetual GTP/GPRS : Disabled perpetual AnyConnect Premium Peers : 2 perpetual AnyConnect Essentials : Disabled perpetual Other VPN Peers : 250 perpetual Total VPN Peers : 250 perpetual Shared License : Disabled perpetual AnyConnect for Mobile : Disabled perpetual AnyConnect for Cisco VPN Phone : Disabled perpetual Advanced Endpoint Assessment : Disabled perpetual UC Phone Proxy Sessions : 2 perpetual Total UC Proxy Sessions : 2 perpetual Botnet Traffic Filter : Disabled perpetual Intercompany Media Engine : Disabled perpetual Cluster : Enabled perpetual This platform has an ASA 5585-X base license. Failover cluster licensed features for this platform: Maximum Physical Interfaces : Unlimited perpetual Maximum VLANs : 100 perpetual Inside Hosts : Unlimited perpetual Failover : Active/Active perpetual Encryption-DES : Enabled perpetual Encryption-3DES-AES : Enabled perpetual Security Contexts : 4 perpetual GTP/GPRS : Disabled perpetual AnyConnect Premium Peers : 4 perpetual AnyConnect Essentials : Disabled perpetual Other VPN Peers : 250 perpetual Total VPN Peers : 250 perpetual Shared License : Disabled perpetual AnyConnect for Mobile : Disabled perpetual AnyConnect for Cisco VPN Phone : Disabled perpetual Advanced Endpoint Assessment : Disabled perpetual UC Phone Proxy Sessions : 4 perpetual Total UC Proxy Sessions : 4 perpetual Botnet Traffic Filter : Disabled perpetual

Intercompany Media Engine : Disabled perpetual Cluster : Enabled perpetual This platform has an ASA 5585-X base license. The flash permanent activation key is the SAME as the running permanent key. Serial Number: JMX1232L11M Running Activation Key: 0xyadayad1 0xyadayad1 0xyadayad1 0xyadayad1 0xyadayad1 Running Activation Key: 0xyadayad2 0xyadayad2 0xyadayad2 0xyadayad2 0xyadayad2 Licensed features for this platform: Maximum Physical Interfaces : Unlimited perpetual : 50 Maximum VLANs perpetual Inside Hosts : Unlimited perpetual : Disabled perpetual : Enabled perpetual Failover VPN-DES VPN-3DES-AES : Enabled perpetual : 0 Security Contexts perpetual : Disabled perpetual GTP/GPRS : 2 perpetual : 250 perpetual SSL VPN Peers Total VPN Peers Shared License : Disabled perpetual AnyConnect for Mobile : Disabled perpetual AnyConnect for Linksys phone : Disabled perpetual AnyConnect Essentials : Enabled perpetual Advanced Endpoint Assessment : Disabled perpetual UC Phone Proxy Sessions : 12 Total UC Proxy Sessions : 12 62 days 62 days : Enabled 646 days Botnet Traffic Filter This platform has a Base license. The flash permanent activation key is the SAME as the running permanent key. Active Timebased Activation Key:

Oxyadayadl Oxyadayadl Oxyadayadl Oxyadayadl Oxyadayadl Botnet Traffic Filter : Enabled 646 days Oxyadayad2 Oxyadayad2 Oxyadayad2 Oxyadayad2 Oxyadayad2 Total UC Proxy Sessions : 10 62 days

Inactive Timebased Activation Key: 0xyadayad3 0xyadayad3 0xyadayad3 0xyadayad3 0xyadayad3 SSL VPN Peers : 100 108 days

| Related Commands | Command        | Description                 |
|------------------|----------------|-----------------------------|
|                  | activation-key | Changes the activation key. |

### show ad-groups

To display groups that are listed on an Active Directory server, use the **show ad-groups** command in privileged EXEC mode:

**show ad-groups** name [ filter string ]

| Syntax Description | name   | The name of the Active Directory server group to query.                        |
|--------------------|--------|--------------------------------------------------------------------------------|
|                    | string | A string within quotes specifying all or part of the group name to search for. |

**Command Default** No default behavior or values.

#### **Command Modes**

The following table shows the modes in which you can enter the command:

| Command Mode            | Firewall Mode |             | Security Context |          |        |  |
|-------------------------|---------------|-------------|------------------|----------|--------|--|
|                         | Routed        | Transparent | Single           | Multiple |        |  |
|                         |               |             |                  | Context  | System |  |
| Privileged<br>EXEC mode | • Yes         |             | • Yes            |          |        |  |

### Command History Release Modification

8.0(4) This command was added.

### Usage Guidelines

The show ad-groups command applies only to Active Directory servers that use the LDAP protocol to retrieve groups. Use this command to display AD groups that you can use for dynamic access policy AAA selection criteria.

When the LDAP attribute type = LDAP, the default time that the ASA waits for a response from the server is 10 seconds. You can adjust this time using the **group-search-timeout** command in aaa-server host configuration mode.

```
Note
```

If the Active Directory server has a large number of groups, the output of the show ad-groups command may be truncated based on limitations of the amount of data the server can fit into a response packet. To avoid this problem, use the filter option to reduce the number of groups reported by the server.

#### Examples

ciscoasa# show ad-groups LDAP-AD17 Server Group LDAP-AD17

Group list retrieved successfully

Account Operators Administrators APP-SSL-VPN CIO Users Backup Operators Cert Publishers CERTSVC\_DCOM\_ACCESS Cisco-Eng DHCP Administrators DHCP Users Distributed COM Users DnsAdmins DnsUpdateProxy Doctors Domain Admins Domain Computers Domain Controllers Domain Guests Domain Users Employees Engineering Engineering1 Engineering2 Enterprise Admins Group Policy Creator Owners Guests HelpServicesGroup

Number of Active Directory Groups

46

The next example shows the same command with the **filter** option:

ciscoasa(config)# show ad-groups LDAP-AD17 filter "Eng"
.
Server Group LDAP-AD17

Group list retrieved successfully Number of Active Directory Groups 4 Cisco-Eng Engineering Engineering1 Engineering2

# Related Commands Command Description Idap-group-base-dn Specifies a level in the Active Directory hierarchy where the server begins searching for groups that are used by dynamic group policies. group-search-timeout Adjusts the time the ASA waits for a response from an Active Directory server for a list of groups.

### show admin-context

To display the context name currently assigned as the admin context, use the **show admin-context** command in privileged EXEC mode.

### show admin-context

**Command Default** No default behavior or values.

### **Command Modes**

The following table shows the modes in which you can enter the command:

| Command Mode            | Firewall Mode |             | Security Context |          |        |  |
|-------------------------|---------------|-------------|------------------|----------|--------|--|
|                         | Routed        | Transparent | Single           | Multiple |        |  |
|                         |               |             |                  | Context  | System |  |
| Privileged<br>EXEC mode | • Yes         | • Yes       | —                | —        | • Yes  |  |

### Command History Release Modification

7.0(1) This command was added.

**Examples** 

The following is sample output from the **show admin-context** command. The following example shows the admin context called "admin" and stored in the root directory of flash:

ciscoasa# **show admin-context** Admin: admin flash:/admin.cfg

**Related Commands** 

| nds | Command                 | Description                                                                                 |
|-----|-------------------------|---------------------------------------------------------------------------------------------|
|     | admin-context           | Sets the admin context.                                                                     |
|     | changeto                | Changes between contexts or the system execution space.                                     |
|     | clear configure context | Removes all contexts.                                                                       |
|     | mode                    | Sets the context mode to single or multiple.                                                |
|     | show context            | Shows a list of contexts (system execution space) or information about the current context. |

### show alarm settings

To display the configuration for each type of alarm in the ISA 3000, use the **show alarm settings** command in user EXEC mode.

### show alarm settings

**Syntax Description** This command has no arguments or keywords.

**Command Default** No default behavior or values.

### **Command Modes**

The following table shows the modes in which you can enter the command:

| Command Mode         | Firewall Mode |             | Security Context |          |        |  |
|----------------------|---------------|-------------|------------------|----------|--------|--|
|                      | Routed        | Transparent | Single           | Multiple |        |  |
|                      |               |             |                  | Context  | System |  |
| Global configuration | • Yes         | • Yes       | • Yes            | _        | _      |  |

### **Command History**

#### **Release Modification**

9.7(1) We introduced this command.

### **Examples**

The following is a sample output from the **show alarm settings** command:

#### ciscoasa> show alarm settings

| Power | Supply           |          |           |
|-------|------------------|----------|-----------|
|       | Alarm            | Disabled |           |
|       | Relay            | Disabled |           |
|       | Notifies         | Disabled |           |
|       | Syslog           | Disabled |           |
| Tempe | rature-Primary   |          |           |
|       | Alarm            | Enabled  |           |
|       | Thresholds       | MAX: 92C | MIN: -40C |
|       | Relay            | Enabled  |           |
|       | Notifies         | Enabled  |           |
|       | Syslog           | Enabled  |           |
| Tempe | rature-Secondary |          |           |
|       | Alarm            | Disabled |           |
|       | Threshold        |          |           |
|       | Relay            | Disabled |           |
|       | Notifies         | Disabled |           |
|       | Syslog           | Disabled |           |
| Input | -Alarm 1         |          |           |
|       | Alarm            | Enabled  |           |
|       | Relay            | Disabled |           |
|       | Notifies         | Disabled |           |
|       | Syslog           | Enabled  |           |
|       |                  |          |           |

| Input-Alarm 2 |
|---------------|
| Alarm         |
| Relay         |
| Notifies      |
| Syslog        |

Enabled Disabled Disabled Enabled

### Related Commands

| Command                                              | Description                                                           |
|------------------------------------------------------|-----------------------------------------------------------------------|
| alarm contact description                            | Specifies the description for the alarm inputs.                       |
| alarm contact severity                               | Specifies the severity of alarms.                                     |
| alarm contact trigger                                | Specifies a trigger for one or all alarm inputs.                      |
| alarm facility input-alarm                           | Specifies the logging and notification options for alarm inputs.      |
| alarm facility power-supply rps                      | Configures the power supply alarms.                                   |
| alarm facility temperature                           | Configures the temperature alarms.                                    |
| alarm facility temperature (high and low thresholds) | Configures the low or high temperature threshold value.               |
| show environment alarm-contact                       | Displays all external alarm settings.                                 |
| show facility-alarm relay                            | Displays relay in activated state.                                    |
| show facility-alarm status                           | Displays all triggered alarms, or alarms based on severity specified. |
| clear facility-alarm output                          | De-energizes the output relay and clears the alarm state of the LED.  |

### show arp

To view the ARP table, use the **show arp** command in privileged EXEC mode.

|                    | show arp                                                                                                    |                                                   |                                                    |                                        |                                        |                |  |
|--------------------|----------------------------------------------------------------------------------------------------|---------------------------------------------------|----------------------------------------------------|----------------------------------------|----------------------------------------|----------------|--|
| Syntax Description | This command has no arguments or keywords.                                                                                                    |                                                   |                                                    |                                        |                                        |                |  |
| Command Default    | No default behavior or values.                                                                                                    |                                                   |                                                    |                                        |                                        |                |  |
| Command Modes      | -<br>The following tab                                                                                                    | le shows the mo                                   | odes in which you                                  | can enter the con                      | mmand:                                 |                |  |
|                    | Command Mode                                                                                                    | Firewall Mode                                     | )                                                  | Security Con                           | Security Context                       |                |  |
|                    |                                                                                                    | Routed                                            | Transparent                                        | Single                                 | Multiple                               |                |  |
|                    |                                                                                                    |                                                   |                                                    |                                        | Context                                | System         |  |
|                    | Privileged<br>EXEC                                                                                                    | • Yes                                             | • Yes                                              | • Yes                                  | • Yes                                  | —              |  |
| Command History    | Release                                                                                                    | Modification                                      | n                                                  |                                        |                                        |                |  |
|                    | 7.0(8)/7.2(4)/8.0(4                                                                                                    | 4) Dynamic Al                                     | RP age was added t                                 | to the display.                        |                                        |                |  |
| Usage Guidelines   | The display output shows dynamic, static, and proxy ARP entries. Dynamic ARP entries include the age of the ARP entry in seconds. Static ARP entries include a dash (-) instead of the age, and proxy ARP entries state "alias." |                                                   |                                                    |                                        |                                        |                |  |
| Examples           | The following is s<br>2 seconds. The sec                                                                                                    | ample output fro                                  | om the <b>show arp</b> c<br>static entry, and th   | ommand. The fir<br>e third entry is fr | rst entry is a dynam<br>rom proxy ARP. | nic entry aged |  |
|                    | ciscoasa# <b>show</b><br>outside<br>outside<br>outside                                                                                                    | arp<br>10.86.194.61<br>10.86.194.1<br>10.86.195.2 | 0011.2094.1d2b<br>001a.300c.8000<br>00d0.02a8.440a | ) 2<br>-<br>alias                      |                                        |                |  |
| Related Commands   | Command                                                                                                    | Descr                                             | iption                                             |                                        |                                        |                |  |
|                    | arp                                                                                                    | Adds                                              | Adds a static ARP entry.                           |                                        |                                        |                |  |
|                    | arp-inspection                                                                                                    | Inspec                                            | ets ARP packets to                                 | prevent ARP sp                         | ooofing.                               |                |  |
|                    | clear arp statisti                                                                                                    | cs Clears                                         | s ARP statistics.                                  |                                        |                                        |                |  |
|                    | show arp statist                                                                                                    | arp statistics Shows ARP statistics.              |                                                    |                                        |                                        |                |  |

| Command                    | Description                                         |
|----------------------------|-----------------------------------------------------|
| show running-config<br>arp | Shows the current configuration of the ARP timeout. |

### show arp-inspection

To view the ARP inspection setting for each interface, use the **show arp-inspection** command in privileged EXEC mode.

### show arp-inspection

**Syntax Description** This command has no arguments or keywords.

**Command Default** No default behavior or values.

### **Command Modes**

The following table shows the modes in which you can enter the command:

| Command Mode       | Firewall Mode      |       | Security Context |          |        |  |
|--------------------|--------------------|-------|------------------|----------|--------|--|
|                    | Routed Transparent |       | Single           | Multiple |        |  |
|                    |                    |       |                  | Context  | System |  |
| Privileged<br>EXEC | • Yes              | • Yes | • Yes            | • Yes    |        |  |

### Command History Release Modification

7.0(1) This command was added.

9.7(1) Support for routed mode was added.

### **Examples**

The following is sample output from the **show arp-inspection** command:

| ciscoasa# show arp- | inspection     |       |
|---------------------|----------------|-------|
| interface           | arp-inspection | miss  |
|                     |                |       |
| inside1             | enabled        | flood |
| outside             | disabled       | -     |

The **miss** column shows the default action to take for non-matching packets when ARP inspection is enabled, either "flood" or "no-flood."

| Related Commands | Command              | Description                                   |
|------------------|----------------------|-----------------------------------------------|
|                  | arp                  | Adds a static ARP entry.                      |
|                  | arp-inspection       | Inspects ARP packets to prevent ARP spoofing. |
|                  | clear arp statistics | Clears ARP statistics.                        |
|                  | show arp statistics  | Shows ARP statistics.                         |

| Command                    | Description                                         |
|----------------------------|-----------------------------------------------------|
| show running-config<br>arp | Shows the current configuration of the ARP timeout. |

### show arp rate-limit

To show the ARP rate limit setting, use the show arp rate-limit command in privileged EXEC mode.

|                    | show arp rate-lin                       | mit                                        |                     |                   |          |        |  |
|--------------------|-----------------------------------------|--------------------------------------------|---------------------|-------------------|----------|--------|--|
| Syntax Description | This command ha                         | This command has no arguments or keywords. |                     |                   |          |        |  |
| Command Default    | No default behav                        | ior or values.                             |                     |                   |          |        |  |
| Command Modes      | -<br>The following tab                  | ble shows the mo                           | des in which you    | can enter the con | mmand:   |        |  |
|                    | Command Mode                            | ode Firewall Mode                          |                     | Security Context  |          |        |  |
|                    |                                         | Routed                                     | Transparent         | Single            | Multiple |        |  |
|                    |                                         |                                            |                     |                   | Context  | System |  |
|                    | Privileged<br>EXEC                      | • Yes                                      | • Yes               | • Yes             | —        | • Yes  |  |
| Command History    | Release Modification                    |                                            |                     |                   |          |        |  |
|                    | 9.6(2) We intro                         | oduced this comm                           | hand.               |                   |          |        |  |
| Usage Guidelines   | Use this comman                         | d to view the <b>arg</b>                   | o rate-limit settin | g.                |          |        |  |
| Examples           | The following ex-                       | ample shows the                            | ARP rate as 1000    | 00 per second:    |          |        |  |
|                    | ciscoasa# <b>show</b><br>arp rate-limit | arp rate-limi<br>10000                     | t                   |                   |          |        |  |
| Related Commands   | Command De                              | escription                                 |                     |                   |          |        |  |
|                    | arp Se<br>rate-limit                    | ets the ARP rate li                        | imit.               |                   |          |        |  |

### show arp statistics

To view ARP statistics, use the show arp statistics command in privileged EXEC mode.

show arp statistics

Syntax Description This command has no arguments or keywords.

**Command Default** No default behavior or values.

### **Command Modes**

The following table shows the modes in which you can enter the command:

| Command Mode       | Firewall Mode | Security Context |        |          |        |  |
|--------------------|---------------|------------------|--------|----------|--------|--|
|                    | Routed        | Transparent      | Single | Multiple |        |  |
|                    |               |                  |        | Context  | System |  |
| Privileged<br>EXEC | • Yes         | • Yes            | • Yes  | • Yes    |        |  |

Command History F

Release Modification

7.0(1) This command was added.

Examples

The following is sample output from the **show arp statistics** command:

#### ciscoasa# show arp statistics

```
Number of ARP entries:
ASA : 6
Dropped blocks in ARP: 6
Maximum Queued blocks: 3
Queued blocks: 1
Interface collision ARPs Received: 5
ARP-defense Gratuitous ARPS sent: 4
Total ARP retries: 15
Unresolved hosts: 1
Maximum Unresolved hosts: 2
```

Table 2 shows each field description.

#### Table 2: show arp statistics Fields

| Field                 | Description                                                                                                    |
|-----------------------|----------------------------------------------------------------------------------------------------|
| Number of ARP entries | The total number of ARP table entries.                                                                                   |
| Dropped blocks in ARP | The number of blocks that were dropped while IP addresses were being resolved to their corresponding hardware addresses. |

| Field                             | Description                                                                                                    |
|-----------------------------------|----------------------------------------------------------------------------------------------------|
| Maximum queued blocks             | The maximum number of blocks that were ever queued in the ARP module, while waiting for the IP address to be resolved.      |
| Queued blocks                     | The number of blocks currently queued in the ARP module.                                                                    |
| Interface collision ARPs received | The number of ARP packets received at all ASA interfaces that were from the same IP address as that of an ASA interface.    |
| ARP-defense gratuitous ARPs sent  | The number of gratuitous ARPs sent by the ASA as part of the ARP-Defense mechanism.                                         |
| Total ARP retries                 | The total number of ARP requests sent by the ARP module when the address was not resolved in response to first ARP request. |
| Unresolved hosts                  | The number of unresolved hosts for which ARP requests are still being sent out by the ARP module.                           |
| Maximum unresolved hosts          | The maximum number of unresolved hosts that ever were in the ARP module since it was last cleared or the ASA booted up.     |

| Related Commands | Command                    | Description                                          |
|------------------|----------------------------|------------------------------------------------------|
|                  | arp-inspection             | Inspects ARP packets to prevent ARP spoofing.        |
|                  | clear arp statistics       | Clears ARP statistics and resets the values to zero. |
|                  | show arp                   | Shows the ARP table.                                 |
|                  | show running-config<br>arp | Shows the current configuration of the ARP timeout.  |

### show arp vtep-mapping

To display MAC addresses cached on the VNI interface for IP addresses located in the remote segment domain and the remote VTEP IP addresses, use the **show arp vtep-mapping** command in privileged EXEC mode.

#### show arp vtep-mapping

Syntax Description This command has no arguments or keywords.

**Command Default** No default behavior or values.

#### **Command Modes**

The following table shows the modes in which you can enter the command:

| Command Mode       | Firewall Mode      |       | Security Cont | Security Context |        |  |  |  |
|--------------------|--------------------|-------|---------------|------------------|--------|--|--|--|
|                    | Routed Transparent |       | Single        | Multiple         |        |  |  |  |
|                    |                    |       |               | Context          | System |  |  |  |
| Privileged<br>EXEC | • Yes              | • Yes | • Yes         | • Yes            | _      |  |  |  |

### Command History Release Modification

9.4(1) This command was added.

### **Usage Guidelines** When the ASA sends a packet to a device behind a peer VTEP, the ASA needs two important pieces of information:

- The destination MAC address of the remote device
- The destination IP address of the peer VTEP

There are two ways in which the ASA can find this information:

A single peer VTEP IP address can be statically configured on the ASA.

You cannot manually define multiple peers.

The ASA then sends a VXLAN-encapsulated ARP broadcast to the VTEP to learn the end node MAC address.

• A multicast group can be configured on each VNI interface (or on the VTEP as a whole).

The ASA sends a VXLAN-encapsulated ARP broadcast packet within an IP multicast packet through the VTEP source interface. The response to this ARP request enables the ASA to learn both the remote VTEP IP address along with the destination MAC address of the remote end node.

The ASA maintains a mapping of destination MAC addresses to remote VTEP IP addresses for the VNI interfaces.

### **Examples** See the following output for the **show arp vtep-mapping** command:

Related

ciscoasa# **show arp vtep-mapping** vni-outside 192.168.1.4 0012.0100.0003 577 15.1.2.3 vni-inside 192.168.0.4 0014.0100.0003 577 15.1.2.3

| Commands | Command                                | Description                                                                                                    |
|----------|----------------------------------------|----------------------------------------------------------------------------------------------------|
|          | debug vxlan                            | Debugs VXLAN traffic.                                                                                                    |
|          | default-mcast-group                    | Specifies a default multicast group for all VNI interfaces associated with the VTEP source interface.                                                                                                    |
|          | encapsulation vxlan                    | Sets the NVE instance to VXLAN encapsulation.                                                                                                    |
|          | inspect vxlan                          | Enforces compliance with the standard VXLAN header format.                                                                                                    |
|          | interface vni                          | Creates the VNI interface for VXLAN tagging.                                                                                                    |
|          | mcast-group                            | Sets the multicast group address for the VNI interface.                                                                                                    |
|          | nve                                    | Specifies the Network Virtualization Endpoint instance.                                                                                                    |
|          | nve-only                               | Specifies that the VXLAN source interface is NVE-only.                                                                                                    |
|          | peer ip                                | Manually specifies the peer VTEP IP address.                                                                                                    |
|          | segment-id                             | Specifies the VXLAN segment ID for a VNI interface.                                                                                                    |
|          | show arp vtep-mapping                  | Displays MAC addresses cached on the VNI interface for IP addresses located in the remote segment domain and the remote VTEP IP addresses.                                                                                                    |
|          | show interface vni                     | Shows the parameters, status and statistics of a VNI interface, status of its bridged interface (if configured), and NVE interface it is associated with.                                                                                                    |
|          | show mac-address-table<br>vtep-mapping | Displays the Layer 2 forwarding table (MAC address table) on the VNI interface with the remote VTEP IP addresses.                                                                                                    |
|          | show nve                               | Shows the parameters, status and statistics of a NVE interface, status of its carrier interface (source interface), IP address of the carrier interface, VNIs that use this NVE as the VXLAN VTEP, and peer VTEP IP addresses associated with this NVE interface. |
|          | show vni vlan-mapping                  | Shows the mapping between VNI segment IDs and VLAN interfaces or physical interfaces in transparent mode.                                                                                                    |
|          | source-interface                       | Specifies the VTEP source interface.                                                                                                    |
|          | vtep-nve                               | Associates a VNI interface with the VTEP source interface.                                                                                                    |
|          | vxlan port                             | Sets the VXLAN UDP port. By default, the VTEP source interface accepts VXLAN traffic to UDP port 4789.                                                                                                    |

### show asdm history

To display the contents of the ASDM history buffer, use the **show asdm history** command in privileged EXEC mode.

show asdm history [ view timeframe ] [ snapshot ] [ feature feature ] [ asdmclient ]

| Syntax Description | asdmclient         | (Optional) Displays the ASDM history data formatted for the ASDM client.                                                                                                    |  |  |  |  |  |  |  |
|--------------------|--------------------|----------------------------------------------------------------------------------------------------|--|--|--|--|--|--|--|
|                    | feature feature    | (Optional) Limits the history display to the specified feature. The following are valid values for the <i>feature</i> argument:                                                          |  |  |  |  |  |  |  |
|                    |                    | • all —Displays the history for all features (default).                                                                                                    |  |  |  |  |  |  |  |
|                    |                    | • blocks — Displays the history for the system buffers.                                                                                                    |  |  |  |  |  |  |  |
|                    |                    | • cpu — Displays the history for CPU usage.                                                                                                    |  |  |  |  |  |  |  |
|                    |                    | • failover — Displays the history for failover.                                                                                                    |  |  |  |  |  |  |  |
|                    |                    | • ids — Displays the history for IDS.                                                                                                    |  |  |  |  |  |  |  |
|                    |                    | • <b>interface</b> <i>if_name</i> —Displays the history for the specified interface. The <i>if_name</i> argument is the name of the interface as specified by the <b>nameif</b> command. |  |  |  |  |  |  |  |
|                    |                    | • memory —Displays memory usage history.                                                                                                    |  |  |  |  |  |  |  |
|                    |                    | • <b>perfmon</b> — Displays performance history.                                                                                                    |  |  |  |  |  |  |  |
|                    |                    | • sas — Displays the history for Security Associations.                                                                                                    |  |  |  |  |  |  |  |
|                    |                    | • tunnels — Displays the history for tunnels.                                                                                                    |  |  |  |  |  |  |  |
|                    |                    | • xlates — Displays translation slot history.                                                                                                    |  |  |  |  |  |  |  |
|                    | snapshot           | (Optional) Displays only the last ASDM history data point.                                                                                                    |  |  |  |  |  |  |  |
|                    | view timeframe     | (Optional) Limits the history display to the specified time period. Valid values for the <i>timeframe</i> argument are:                                                                  |  |  |  |  |  |  |  |
|                    |                    | • all —all contents in the history buffer (default).                                                                                                    |  |  |  |  |  |  |  |
|                    |                    | • 12h —12 hours                                                                                                    |  |  |  |  |  |  |  |
|                    |                    | • <b>5d</b> —5 days                                                                                                    |  |  |  |  |  |  |  |
|                    |                    | • <b>60m</b> —60 minutes                                                                                                    |  |  |  |  |  |  |  |
|                    |                    | • <b>10m</b> —10 minutes                                                                                                    |  |  |  |  |  |  |  |
|                    |                    |                                                                                                    |  |  |  |  |  |  |  |
|                    | If no arguments or | knowed are specified all history information for all features is displayed                                                                                                    |  |  |  |  |  |  |  |

### **Command Default**

If no arguments or keywords are specified, all history information for all features is displayed.

### **Command Modes**

The following table shows the modes in which you can enter the command:

|                  | Command Mode                                 | Firewall Mode                    |                |                      | Security Context   |                            |                      |                |                   |                            |                               |                     |                            |
|------------------|----------------------------------------------|----------------------------------|----------------|----------------------|--------------------|----------------------------|----------------------|----------------|-------------------|----------------------------|-------------------------------|---------------------|----------------------------|
|                  |                                              | Routed                           |                | Trans                | spa                | rent                       | Single               |                | ſ                 | Multiple                   |                               |                     |                            |
|                  |                                              |                                  |                |                      |                    |                            |                      |                | (                 | Context                    |                               | Syst                | em                         |
|                  | Privileged<br>EXEC                           | • Yes                            |                | •                    | Ye                 | s                          | •                    | Yes            |                   | • Ye                       | s                             | •                   | Yes                        |
| Command History  | Release Modifica                             | ation                            |                |                      |                    |                            |                      |                |                   |                            |                               |                     |                            |
|                  | 7.0(1) This cor<br>comman                    | nmand was<br>nd.                 | s char         | nged fro             | m t                | he shov                    | v pdm                | history        | y comr            | nand to                    | the sh                        | now asd             | m history                  |
| lsage Guidelines | The <b>show asdm</b> ASDM history infe       | <b>history</b> co<br>ormation, y | omma<br>rou mi | nd displ<br>ust enab | ays<br>le A        | the con<br>SDM hi          | tents of<br>story tr | f the As       | SDM h<br>using tl | istory t<br>he <b>asdr</b> | ouffer. 1<br><b>n histo</b> i | Before y<br>ry enab | you can view<br>le command |
| xamples          | The following is s for the outside int       | ample outperface coll            | put fro        | om the a during t    | s <b>ho</b><br>he: | <b>w asdm</b><br>last 10 r | histor               | y com          | mand.             | It limits                  | s the ou                      | tput to o           | lata                       |
|                  | ciscoasa# <b>show</b><br>Input KByte Cou     | asdm hist                        | ory            | view 1(              | )m :               | feature                    | inter                | face o         | outside           | e                          |                               |                     |                            |
|                  | [ 10s:<br>Output KByte Cc<br>[ 10s:          | 12:46:41<br>ount:<br>12:46:41    | Mar            | 1 2005<br>1 2005     | ]                  | 62640<br>25178             | 62636<br>25169       | 62633<br>25165 | 62628<br>25161    | 62622<br>25157             | 62616<br>25151                | 62609<br>25147      |                            |
|                  | Input KPacket C<br>[ 105:                    | Count: 12:46:41                  | Mar            | 1 2005               | ]                  | 752                        | 752                  | 751            | 751               | 751                        | 751                           | 751                 |                            |
|                  | Output KPacket<br>[ 10s:                     | Count:<br>12:46:41               | Mar            | 1 2005               | ]                  | 55                         | 55                   | 55             | 55                | 55                         | 55                            | 55                  |                            |
|                  | Input Bit Rate:<br>[ 10s:                    | 12:46:41                         | Mar            | 1 2005               | ]                  | 3397                       | 2843                 | 3764           | 4515              | 4932                       | 5728                          | 4186                |                            |
|                  | Output Bit Rate<br>[ 10s:<br>Input Packet Ba | 12:46:41                         | Mar            | 1 2005               | ]                  | 7316                       | 3292                 | 3349           | 3298              | 5212                       | 3349                          | 3301                |                            |
|                  | [ 10s:<br>Output Packet R                    | 12:46:41<br>Rate:                | Mar            | 1 2005               | ]                  | 5                          | 4                    | 6              | 7                 | 6                          | 8                             | 6                   |                            |
|                  | [ 10s:<br>Input Error Pac                    | 12:46:41<br>ket Count            | Mar<br>:       | 1 2005               | ]                  | 1                          | 0                    | 0              | 0                 | 0                          | 0                             | 0                   |                            |
|                  | [ 10s:<br>No Buffer:                         | 12:46:41                         | Mar            | 1 2005               | ]                  | 0                          | 0                    | 0              | 0                 | 0                          | 0                             | 0                   |                            |
|                  | [ 10s:<br>Received Broadc<br>[ 10s:          | 12:46:41<br>asts:<br>12:46:41    | Mar            | 1 2005<br>1 2005     | ]                  | 0                          | 0                    | 0              | 0                 | 0<br>5902 3                | 0<br>75863                    | 0                   | 375794                     |
|                  | Runts: [ 105.                                | 12:46:41                         | Mar            | 1 2005               | ]                  | 0                          | 0                    | 0              | 0                 | 0                          | 0                             | 0                   | 575754                     |
|                  | Giants:<br>[ 10s:                            | 12:46:41                         | Mar            | 1 2005               | ]                  | 0                          | 0                    | 0              | 0                 | 0                          | 0                             | 0                   |                            |
|                  | [ 10s:<br>Frames:                            | 12:46:41                         | Mar            | 1 2005               | ]                  | 0                          | 0                    | 0              | 0                 | 0                          | 0                             | 0                   |                            |
|                  | [ 10s:<br>Overruns:                          | 12:46:41                         | Mar<br>Mar     | 1 2005               | ]                  | 0                          | 0                    | 0              | 0                 | 0                          | 0                             | 0                   |                            |
|                  | Underruns:<br>[ 105:<br>[ 10s:               | 12:46:41                         | Mar            | 1 2005               | ]                  | 0                          | 0                    | 0              | 0                 | 0                          | 0                             | 0                   |                            |
|                  | Output Error Pa                              | icket Cour                       | nt:<br>Mar     | 1 2005               | 1                  | 0                          | 0                    | 0              | 0                 | 0                          | 0                             | 0                   |                            |

| Collisions:            |         |      |   |     |     |     |     |     |     |     |
|------------------------|---------|------|---|-----|-----|-----|-----|-----|-----|-----|
| [ 10s:12:46:4          | 1 Mar 1 | 2005 | ] | 0   | 0   | 0   | 0   | 0   | 0   | 0   |
| LCOLL:                 |         |      |   |     |     |     |     |     |     |     |
| [ 10s:12:46:4          | 1 Mar 1 | 2005 | ] | 0   | 0   | 0   | 0   | 0   | 0   | 0   |
| Reset:                 |         |      |   |     |     |     |     |     |     |     |
| [ 10s:12:46:4          | 1 Mar 1 | 2005 | ] | 0   | 0   | 0   | 0   | 0   | 0   | 0   |
| Deferred:              |         |      |   |     |     |     |     |     |     |     |
| [ 10s:12:46:4          | 1 Mar 1 | 2005 | ] | 0   | 0   | 0   | 0   | 0   | 0   | 0   |
| Lost Carrier:          |         |      |   |     |     |     |     |     |     |     |
| [ 10s:12:46:4          | 1 Mar 1 | 2005 | ] | 0   | 0   | 0   | 0   | 0   | 0   | 0   |
| Hardware Input Queue:  |         |      |   |     |     |     |     |     |     |     |
| [ 10s:12:46:4          | 1 Mar 1 | 2005 | ] | 128 | 128 | 128 | 128 | 128 | 128 | 128 |
| Software Input Queue:  |         |      |   |     |     |     |     |     |     |     |
| [ 10s:12:46:4          | 1 Mar 1 | 2005 | ] | 0   | 0   | 0   | 0   | 0   | 0   | 0   |
| Hardware Output Queue: |         |      |   |     |     |     |     |     |     |     |
| [ 10s:12:46:4          | 1 Mar 1 | 2005 | ] | 0   | 0   | 0   | 0   | 0   | 0   | 0   |
| Software Output Queue: |         |      |   |     |     |     |     |     |     |     |
| [ 10s:12:46:4          | 1 Mar 1 | 2005 | ] | 0   | 0   | 0   | 0   | 0   | 0   | 0   |
| Drop KPacket Count:    |         |      |   |     |     |     |     |     |     |     |
| [ 10s:12:46:4          | 1 Mar 1 | 2005 | ] | 0   | 0   | 0   | 0   | 0   | 0   | 0   |
| ciscoasa#              |         |      |   |     |     |     |     |     |     |     |

The following is sample output from the **show asdm history** command. Like the previous example, it limits the output to data for the outside interface collected during the last 10 minutes. However, in this example the output is formatted for the ASDM client.

```
ciscoasa# show asdm history view 10m feature interface outside asdmclient

MH|IBC|10|CURFACT|0|CURVAL|0|TIME|1109703031|MAX|60|NUM|60|62439|62445|62453|62457|62464|

62469|62474|62486|62489|62496|62501|62506|62511|62518|62522|62530|62534|62539|62542|62547|

62553|62556|62562|62568|62574|62581|62585|62593|62598|62604|62609|62616|62622|6268|62633|

62636|62640|62653|62657|62665|62672|62678|62681|62686|62691|62695|62700|62704|62711|62718|

62723|62728|62733|62738|62742|62747|62751|62761|62770|62775|

...
```

The following is sample output from the **show asdm history** command using the **snapshot** keyword:

```
ciscoasa# show asdm history view 10m snapshot
Available 4 byte Blocks: [ 10s] : 100
Used 4 byte Blocks: [ 10s] : 0
Available 80 byte Blocks: [ 10s] : 100
Used 80 byte Blocks: [ 10s] : 0
Available 256 byte Blocks: [ 10s] : 2100
Used 256 byte Blocks: [ 10s] : 0
Available 1550 byte Blocks: [ 10s] : 7425
Used 1550 byte Blocks: [ 10s] : 1279
Available 2560 byte Blocks: [ 10s] : 40
Used 2560 byte Blocks: [ 10s] : 0
Available 4096 byte Blocks: [ 10s] : 30
Used 4096 byte Blocks: [ 10s] : 0
Available 8192 byte Blocks: [ 10s] : 60
Used 8192 byte Blocks: [ 10s] : 0
Available 16384 byte Blocks: [ 10s] : 100
Used 16384 byte Blocks: [ 10s] : 0
Available 65536 byte Blocks: [ 10s] : 10
Used 65536 byte Blocks: [ 10s] : 0
CPU Utilization: [ 10s] : 31
Input KByte Count: [ 10s] : 62930
Output KByte Count: [ 10s] : 26620
Input KPacket Count: [ 10s] : 755
Output KPacket Count: [ 10s] : 58
Input Bit Rate: [ 10s] : 24561
Output Bit Rate: [ 10s] : 518897
Input Packet Rate: [ 10s] : 48
```

Output Packet Rate: [ 10s] : 114 Input Error Packet Count: [ 10s] : 0 No Buffer: [ 10s] : 0 Received Broadcasts: [ 10s] : 377331 Runts: [ 10s] : 0 Giants: [ 10s] : 0 CRC: [ 10s] : 0 Frames: [ 10s] : 0 Overruns: [ 10s] : 0 Underruns: [ 10s] : 0 Output Error Packet Count: [ 10s] : 0 Collisions: [ 10s] : 0 LCOLL: [ 10s] : 0 Reset: [ 10s] : 0 Deferred: [ 10s] : 0 Lost Carrier: [ 10s] : 0 Hardware Input Queue: [ 10s] : 128 10s] : 0 Software Input Queue: [ Hardware Output Queue: [ 10s] : 0 Software Output Queue: [ 10s] : 0 Drop KPacket Count: [ 10s] : 0 Input KByte Count: [ 10s] : 3672 Output KByte Count: [ 10s] : 4051 Input KPacket Count: [ 10s] : 19 Output KPacket Count: [ 10s] : 20 Input Bit Rate: [ 10s] : 0 Output Bit Rate: [ 10s] : 0 Input Packet Rate: [ 10s] : 0 Output Packet Rate: [ 10s] : 0 Input Error Packet Count: [ 10s] : 0 No Buffer: [ 10s] : 0 Received Broadcasts: [ 10s] : 1458 Runts: [ 10s] : 1 Giants: [ 10s] : 0 CRC: [ 10s] : 0 Frames: [ 10s] : 0 Overruns: [ 10s] : 0 Underruns: [ 10s] : 0 Output Error Packet Count: [ 10s] : 0 Collisions: [ 10s] : 63 LCOLL: [ 10s] : 0 Reset: [ 10s] : 0 Deferred: [ 10s] : 15 Lost Carrier: [ 10s] : 0 Hardware Input Queue: [ 10s] : 128 Software Input Queue: [ 10s] : 0 Hardware Output Queue: [ 10s] : 0 Software Output Queue: [ 10s] : 0 Drop KPacket Count: [ 10s] : 0 Input KByte Count: [ 10s] : 0 Output KByte Count: [ 10s] : 0 Input KPacket Count: [ 10s] : 0 Output KPacket Count: [ 10s] : 0 Input Bit Rate: [ 10s] : 0 Output Bit Rate: [ 10s] : 0 Input Packet Rate: [ 10s] : 0 Output Packet Rate: [ 10s] : 0 Input Error Packet Count: [ 10s] : 0 No Buffer: [ 10s] : 0 Received Broadcasts: [ 10s] : 0 Runts: [ 10s] : 0 Giants: [ 10s] : 0 CRC: [ 10s] : 0 Frames: [ 10s] : 0

Overruns: [ 10s] : 0 Underruns: [ 10s] : 0 Output Error Packet Count: [ 10s] : 0 Collisions: [ 10s] : 0 LCOLL: [ 10s] : 0 Reset: [ 10s] : 0 Deferred: [ 10s] : 0 Lost Carrier: [ 10s] : 0 Hardware Input Queue: [ 10s] : 128 Software Input Queue: [ 10s] : 0 Hardware Output Queue: [ 10s] : 0 Software Output Queue: [ 10s] : 0 Drop KPacket Count: [ 10s] : 0 Input KByte Count: [ 10s] : 0 Output KByte Count: [ 10s] : 0 Input KPacket Count: [ 10s] : 0 Output KPacket Count: [ 10s] : 0 Input Bit Rate: [ 10s] : 0 Output Bit Rate: [ 10s] : 0 Input Packet Rate: [ 10s] : 0 Output Packet Rate: [ 10s] : 0 Input Error Packet Count: [ 10s] : 0 No Buffer: [ 10s] : 0 Received Broadcasts: [ 10s] : 0 Runts: [ 10s] : 0 Giants: [ 10s] : 0 CRC: [ 10s] : 0 Frames: [ 10s] : 0 Overruns: [ 10s] : 0 Underruns: [ 10s] : 0 Output Error Packet Count: [ 10s] : 0 Collisions: [ 10s] : 0 LCOLL: [ 10s] : 0 Reset: [ 10s] : 0 Deferred: [ 10s] : 0 Lost Carrier: [ 10s] : 0 Hardware Input Queue: [ 10s] : 128 Software Input Queue: [ 10s] : 0 Hardware Output Queue: [ 10s] : 0 Software Output Queue: [ 10s] : 0 Drop KPacket Count: [ 10s] : 0 Available Memory: [ 10s] : 205149944 Used Memory: [ 10s] : 63285512 Xlate Count: [ 10s] : 0 Connection Count: [ 10s] : 0 TCP Connection Count: [ 10s] : 0 UDP Connection Count: [ 10s] : 0 URL Filtering Count: [ 10s] : 0 URL Server Filtering Count: [ 10s] : 0 TCP Fixup Count: [ 10s] : 0 TCP Intercept Count: [ 10s] : 0 HTTP Fixup Count: [ 10s] : 0 FTP Fixup Count: [ 10s] : 0 AAA Authentication Count: [ 10s] : 0 AAA Authorzation Count: [ 10s] : 0 AAA Accounting Count: [ 10s] : 0 Current Xlates: [ 10s] : 0 Max Xlates: [ 10s] : 0 ISAKMP SAs: [ 10s] : 0 IPsec SAs: [ 10s] : 0 L2TP Sessions: [ 10s] : 0 L2TP Tunnels: [ 10s] : 0 ciscoasa#

| Related Commands | Command             | Description                    |  |  |
|------------------|---------------------|--------------------------------|--|--|
|                  | asdm history enable | Enables ASDM history tracking. |  |  |

### show asdm image

To the current ASDM software image file, use the show asdm image command in privileged EXEC mode.

show asdm image

**Syntax Description** This command has no arguments or keywords.

**Command Default** No default behavior or values.

### **Command Modes**

The following table shows the modes in which you can enter the command:

| Command Mode       | Firewall Mod | le          | Security Con | Security Context |        |  |  |
|--------------------|--------------|-------------|--------------|------------------|--------|--|--|
|                    | Routed       | Transparent | Single       | Multiple         |        |  |  |
|                    |              |             |              | Context          | System |  |  |
| Privileged<br>EXEC | • Yes        | • Yes       | • Yes        | —                | • Yes  |  |  |

Command History

**Release Modification** 

7.0(1) This command was changed from the **show pdm image** command to the **show asdm image** command.

**Examples** The following is sample output from the **show asdm image** command:

```
ciscoasa# show asdm image
Device Manager image file, flash:/ASDM
```

### **Related Commands**

| nmands | Command       | Description                           |
|--------|---------------|---------------------------------------|
|        | asdm<br>image | Specifies the current ASDM image file |

### show asdm log\_sessions

To display a list of active ASDM logging sessions and their associated session IDs, use the **show asdm log\_sessions** command in privileged EXEC mode.

#### show asdm log\_sessions

Syntax Description This command has no arguments or keywords.

**Command Default** No default behavior or values.

### **Command Modes**

The following table shows the modes in which you can enter the command:

| Command Mode       | Firewall Mode |             | Security Context |          |        |  |  |
|--------------------|---------------|-------------|------------------|----------|--------|--|--|
|                    | Routed        | Transparent | Single           | Multiple |        |  |  |
|                    |               |             |                  | Context  | System |  |  |
| Privileged<br>EXEC | • Yes         | • Yes       | • Yes            | • Yes    |        |  |  |

### Command History Release Modification

7.0(1) This command was added.

# Usage Guidelines Each active ASDM session has one or more associated ASDM logging sessions. ASDM uses the logging session to retrieve syslog messages from the ASA. Each ASDM logging session is assigned a unique session ID. You can use this session ID with the asdm disconnect log\_session command to terminate the specified session.

Ø

Note Because each ASDM session has at least one ASDM logging session, the output for the show asdm sessions and show asdm log\_sessions may appear to be the same.

```
Examples The following is sample output from the show asdm log_sessions command:
```

```
ciscoasa# show asdm log_sessions
0 192.168.1.1
1 192.168.1.2
```

| Related Commands | Command                        | Description                                |
|------------------|--------------------------------|--------------------------------------------|
|                  | asdm disconnect<br>log_session | Terminates an active ASDM logging session. |

### show asdm sessions

To display a list of active ASDM sessions and their associated session IDs, use the **show asdm sessions** command in privileged EXEC mode.

show asdm sessions

**Syntax Description** This command has no arguments or keywords.

**Command Default** No default behavior or values.

### **Command Modes**

The following table shows the modes in which you can enter the command:

| Command Mode       | Firewall Mode |             | Security Context |          |        |
|--------------------|---------------|-------------|------------------|----------|--------|
|                    | Routed        | Transparent | Single           | Multiple |        |
|                    |               |             |                  | Context  | System |
| Privileged<br>EXEC | • Yes         | • Yes       | • Yes            | • Yes    |        |

| Release Modification                                                                                                    |  |  |  |  |
|----------------------------------------------------------------------------------------------------|--|--|--|--|
| 7.0(1) This command was changed from the <b>show pdm sessions</b> command to the <b>show asdm sessions</b> command.                                               |  |  |  |  |
| Each active ASDM session is assigned a unique session ID. You can use this session ID with the <b>asdm disconnect</b> command to terminate the specified session. |  |  |  |  |
| The following is sample output from the <b>show asdm sessions</b> command:                                                                                        |  |  |  |  |
| ciscoasa# show asdm sessions                                                                                                    |  |  |  |  |
| 0 192.168.1.1<br>1 192 168 1 2                                                                                                    |  |  |  |  |
|                                                                                                    |  |  |  |  |

| Related Commands | Command            | Description                        |  |
|------------------|--------------------|------------------------------------|--|
|                  | asdm<br>disconnect | Terminates an active ASDM session. |  |